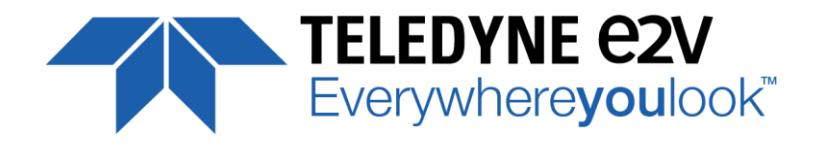

UNIIQA+ Family Line Scan Simplicity

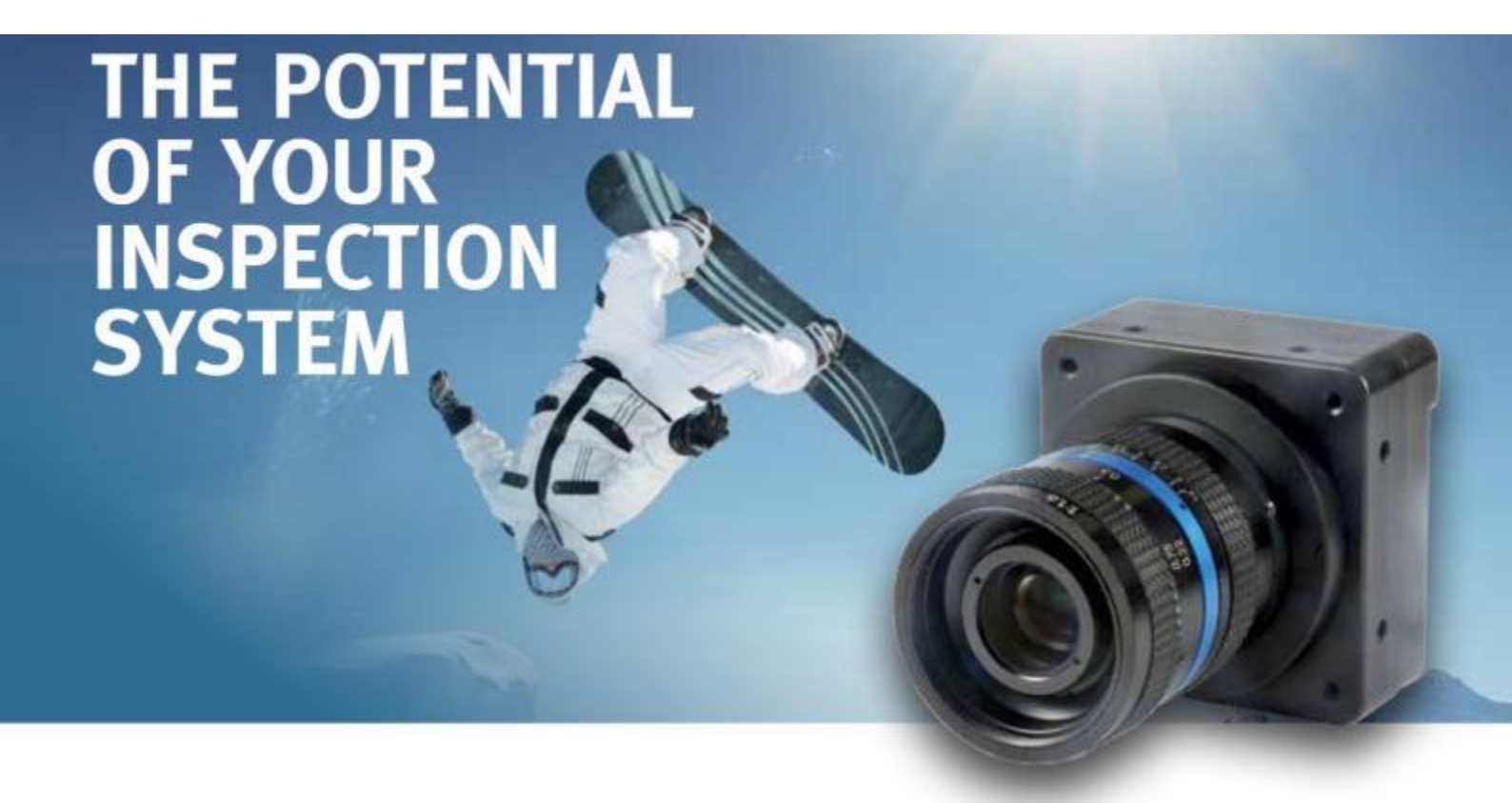

# **USER MANUAL**

# **UNIIQA+ MONOCHROME**

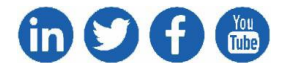

e2v.com/cameras

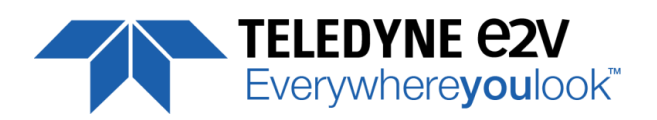

# **Table of Contents**

| 1 | C   | Cam   | era (  | Overview5                         |
|---|-----|-------|--------|-----------------------------------|
|   | 1.1 |       | Feat   | ures5                             |
|   | 1.1 |       | Key S  | Specifications                    |
|   | 1.2 |       | Desc   | ription7                          |
|   | 1.3 |       | Турі   | cal Applications7                 |
|   | 1.4 |       | Mod    | lels                              |
| 2 | C   | Cam   | era l  | Performances8                     |
|   | 2.1 |       | Cam    | era Characterization              |
|   | 2.2 |       | Imag   | ge Sensor                         |
|   | 2.3 |       | Resp   | oonse & QE curves                 |
|   | 2   | 2.3.1 | L      | Quantum Efficiency                |
|   | 2   | 2.3.2 | 2      | Spectral Response Curves 10       |
| 3 | C   | Cam   | era l  | Hardware and Interface11          |
|   | 3.1 |       | Mec    | hanical Drawings                  |
|   | 3.2 |       | Inpu   | t/output Connectors and LED 12    |
|   | 3   | 8.2.1 | L      | Power Connector                   |
|   | 3   | 3.2.2 | 2      | Consumption and Inrush Current 13 |
|   | 3   | 3.2.3 | 3      | Status LED Behaviour              |
|   | 3   | 3.2.4 | ļ      | CameraLink Output Configuration14 |
| 4 | S   | Stan  | dard   | d Conformity15                    |
|   | 4.1 |       | CE C   | onformity15                       |
|   | 4.2 |       | FCC    | Conformity15                      |
|   | 4.3 |       | RoH    | S / Chinese RoHS                  |
|   | 4.4 |       | Genl   | Cam / GenCP 15                    |
| 5 | G   | Gett  | ting S | Started16                         |
|   | 5.1 |       | Out    | of the box16                      |
|   | 5.2 |       | Setti  | ng up in the system               |
| 6 | C   | Cam   | era s  | Software Interface                |
|   | 6.1 |       | Cont   | rol and Interface                 |
|   | 6.2 |       | Seria  | al Protocol and Command Format    |
|   | 6   | 5.2.1 | L      | Syntax                            |
|   | 6   | 5.2.2 | 2      | Command Processing 18             |
|   | 6   | 6.2.3 |        | GenCP Compliance                  |

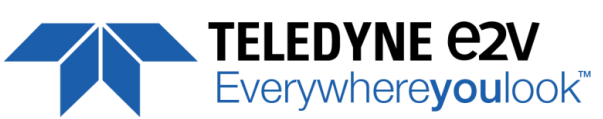

|    | 6.2.4                       | .4 Error code table                             | 19 |  |  |  |
|----|-----------------------------|-------------------------------------------------|----|--|--|--|
| 7  | Can                         | mera Commands                                   | 20 |  |  |  |
|    | 7.1                         | Device Information                              | 20 |  |  |  |
|    | 7.2                         | Device Privilege, Status and Reboot             | 21 |  |  |  |
|    | 7.3                         | Communication and Firmware version              | 23 |  |  |  |
|    | 7.4                         | Image Format                                    | 24 |  |  |  |
|    | 7.5                         | Image Control                                   | 29 |  |  |  |
|    | 7.6                         | Acquisition Control                             | 30 |  |  |  |
|    | 7.7                         | Gains and Offsets                               | 32 |  |  |  |
|    | 7.8                         | Flat Field Correction                           | 35 |  |  |  |
|    | 7.8.                        | .1 Activation, Auto-Adjust                      | 36 |  |  |  |
|    | 7.8.                        | .2 Automatic Calibration and LowPass Filter     | 37 |  |  |  |
|    | 7.8.                        | .3 Manual Flat Field Correction                 | 41 |  |  |  |
|    | 7.9                         | Save & Restore FFC and Configuration User set   | 43 |  |  |  |
|    | 7.9.                        | .1 Save & Restore FFC                           | 43 |  |  |  |
|    | 7.9.                        | .2 Save & Restore Settings                      | 44 |  |  |  |
| AF | PEND                        | ХІД                                             | 45 |  |  |  |
| Ap | pend                        | dix A. Test Patterns                            | 46 |  |  |  |
|    | A.1 4k                      | < Pixels, 12bits                                | 46 |  |  |  |
|    | A.2 2k                      | < Pixels, 12bits                                | 46 |  |  |  |
|    | A.3 1k                      | < Pixels, 12bits                                | 47 |  |  |  |
|    | A.4 0.5                     | 5k Pixels, 12bits                               | 47 |  |  |  |
| Ap | Appendix B. Timing Diagrams |                                                 |    |  |  |  |
|    | B.1 Syı                     | nchronization Modes with Variable Exposure Time | 48 |  |  |  |
|    | B.2 Syı                     | nchronisation Modes with Maximum Exposure Time  | 49 |  |  |  |
|    | B.3 Tin                     | ming Values                                     | 50 |  |  |  |
| Ap | pend                        | dix C. CameraLink Data Cables                   | 51 |  |  |  |
|    | C.1 Choosing the Cable      |                                                 |    |  |  |  |
|    | C.2 Choosing the Data Rate  |                                                 |    |  |  |  |
|    | C.2.1 High Speed Models     |                                                 |    |  |  |  |
|    | C.2.2 Essential Models      |                                                 |    |  |  |  |
| Ap | Appendix D. Lens Mounts     |                                                 |    |  |  |  |
|    | D 1 F-Mount                 |                                                 |    |  |  |  |
|    | F Mou                       | unt: (Part number EV50-MOUNT-F)                 | 55 |  |  |  |
|    | D.2 C-I                     | -Mount                                          | 56 |  |  |  |
|    |                             |                                                 |    |  |  |  |

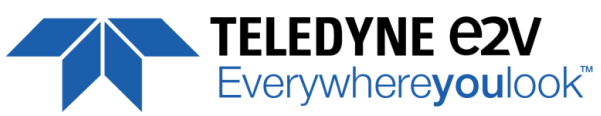

| Appendix E. CommCam Conne    | ction |
|------------------------------|-------|
| Appendix F. Revision History |       |

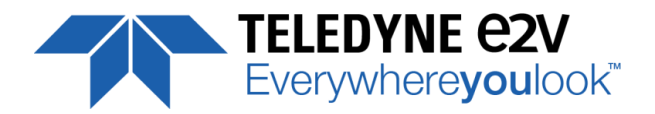

# **1** Camera Overview

#### **1.1** Features

- CMOS Monochrome LineScan Sensors:
  - 4096 pixels, 5x5μm or 4096 pixels, 5x10μm (Versatile models Only)
  - 2048, 1024 or 512 pixels, 10x10µm
- Interface : CameraLink<sup>®</sup> (Base or Medium/Full)
- Line Rate :
  - Up to 40 kl/s for the Base Version
  - Up to 100 kl/s for the High-Speed Version
  - Line rate limited at 40kl/s in 12bits for all models
- Data Rate :
  - 42.5MHz, 60MHz and 85MHz in 1 or 2 Channels for Base version
  - 42.5MHz, 60MHz and 85MHz in Base, Medium, Full or Full+ (Deca) for the High Speed Version
- Bit Depth : 8, 10 or 12bits
- Flat Field Correction
- Contrast Expansion
- Power Supply : 10 15V. PoCl Compliant.
- Low Power Consumption : < 3.5W
- M42x1 Native and F-Mount, C-Mount adapters available
- GenCP Compliant (xml file embedded)

### **1.1 Key Specifications**

| Characteristics                                     |                                | Unit    |         |         |        |
|-----------------------------------------------------|--------------------------------|---------|---------|---------|--------|
| Sensor Characteristics at Maximum Pixel Rate        |                                |         |         |         |        |
| Resolution                                          | 4096                           | 2048    | 1024    | 512     | Pixels |
| pixel size                                          | 5 x 5<br>5 x 10 <sup>(*)</sup> | 10 x 10 | 10 x 10 | 10 x 10 | μm     |
| Max Line Rate (Essential Version)                   |                                |         |         |         |        |
| CameraLink <sup>®</sup> Base                        | 20                             | 40      | 40      | 40      | kHz    |
| Max Line Rate (High Speed version)                  |                                |         |         |         |        |
| CameraLink <sup>®</sup> Base (8 or 10bits) (2)      | 40                             | 80      | 100     | 100     | kHz    |
| CameraLink <sup>®</sup> Base or Medium (12bits) (3) | 40                             | 40      | 40      | 40      | kHz    |
| CameraLink® Medium (8/10bits) or Full (8bits)(2)    | 80                             | 100     | 100     | 100     | kHz    |
| CameraLink <sup>®</sup> Deca (8bits)(4)             | 100                            | 100     | 100     | 100     | kHz    |

<sup>(\*)</sup> Versatile Models Only

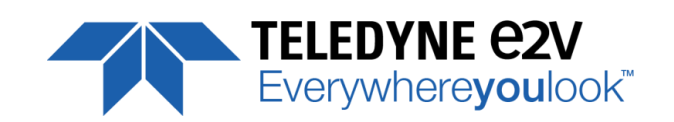

| Characteristics                                                      | Typical Value        |                       |                          |                          |                          |                           |  |
|----------------------------------------------------------------------|----------------------|-----------------------|--------------------------|--------------------------|--------------------------|---------------------------|--|
| adiometric Performance at Maximum Pixel Rate and minimum camera gain |                      |                       |                          |                          |                          |                           |  |
| Bit depth                                                            |                      |                       | 8, 10 and 12             |                          |                          | Bits                      |  |
| Resolution                                                           | <b>4096</b><br>5 x 5 | <b>4096</b><br>5 x 10 | <b>2048</b><br>10 x 10   | <b>1024</b><br>10 x 10   | <b>512</b><br>10 x 10    | Pixels                    |  |
| Response (Peak at 565nm)                                             | 162                  | 81                    | 162/324 <sup>(*)</sup>   | 162/324 <sup>(*)</sup>   | 162/324 <sup>(*)</sup>   | LSB/(nJ/cm <sup>2</sup> ) |  |
| Camera Gain                                                          | 5,9                  | 5,9                   | 11.1                     | 11.1                     | 11.1                     | e-/LSB <sub>12bits</sub>  |  |
| Full Well Capacity                                                   | 23,7                 | 23,7                  | 47.3/23.7 <sup>(*)</sup> | 47.3/23.7 <sup>(*)</sup> | 47.3/23.7 <sup>(*)</sup> | Ke-                       |  |
| Response non linearity                                               | 1                    | 1                     | 2 <sup>(**)</sup>        | 2 <sup>(**)</sup>        | 2 <sup>(**)</sup>        | %                         |  |
| Readout Noise                                                        | 7,5                  | 7,5                   | 10.6                     | 10.6                     | 10.6                     | e-                        |  |
| Dynamic range                                                        | 70                   | 70                    | 73/67 <sup>(*)</sup>     | 73/67 <sup>(*)</sup>     | 73/67 <sup>(*)</sup>     | dB                        |  |
| SNR Max (3/4 Sat)                                                    | 42                   | 42                    | 45/41.8 <sup>(*)</sup>   | 45/41.8 <sup>(*)</sup>   | 45/41.8 <sup>(*)</sup>   | dB                        |  |
| PRNU HF Max                                                          |                      |                       | 3                        |                          |                          | %                         |  |

#### Notes :

(\*) High Dynamic / High Response. : High dynamic with the Use of Multi-Column Gain 1/2 (\*\*) Teledyne-e2v norm: more severe than EMVA 1288 Standard

| Functionality (Programmable via Control Interface) |                                                        |     |  |  |
|----------------------------------------------------|--------------------------------------------------------|-----|--|--|
| Analog Gain                                        | Up to 12 (x4)                                          | dB  |  |  |
| Offset                                             | -4096 to +4096                                         | LSB |  |  |
| Trigger Mode                                       | Timed (Free run) and triggered (Ext Trig, Ext ITC) mod | des |  |  |
| Mechanical and Electrical Interface                |                                                        |     |  |  |
| Size (w x h x l)                                   | 60 x 60 x 33.65                                        | mm  |  |  |
| Weight                                             | <150                                                   | g   |  |  |
| Lens Mount                                         | F, C and M42x1 (on the Front Face)                     | -   |  |  |
| Sensor alignment ( see chapter 2.1 )               | ±100                                                   | μm  |  |  |
| Sensor flatness                                    | 50                                                     | μm  |  |  |
| Power supply                                       | Single 10 DC to 15 DC                                  | V   |  |  |
| Power dissipation                                  | < 3,6 PoCL compliant                                   | W   |  |  |
| General Features                                   |                                                        |     |  |  |
| Operating temperature                              | 0 to 50 (front face), 70 (internal)                    | °C  |  |  |
| Relative Humidity for Operation                    | 85%                                                    | %   |  |  |
| Storage temperature                                | -40 to 70                                              | °C  |  |  |
| Regulatory                                         | CE, FCC , Reach, RoHS and Chinese RoHs compliant       |     |  |  |

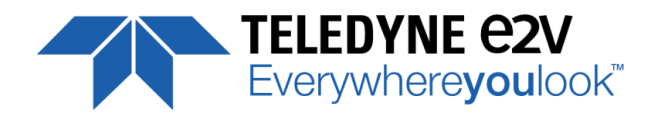

#### **1.2** Description

Teledyne-e2v's UNiiQA+ line scan cameras family has been specifically designed to overcome the limitations of your current inspection system: make cost savings, improve your throughput, inspect larger areas or identify smaller defects.

Three UNiiQA+ product ranges are offered:

- UNiiQA+ Essential: low speed cameras for cost effective equipment or with modest speed requirement
- UNiiQA+ High-Speed: high speed cameras to help improve the performance of your system

The UNiiQA+ family has also been designed to be highly modular to enable engineers to reuse the same camera in multiple equipment, simplify logistics and reduce development cycle time. All UNiiQA+ cameras feature Teledyne-e2v's proprietary CMOS sensors : a single line of highly sensitive pixels of either 5µm or 10µm size.

#### **1.3 Typical Applications**

- On-line quality control
  - Raw material inspection (plastic film, glass, wood...)
  - Print and paper inspection
- Sorting
  - Food sorting (Belt sorting, Lane sorting, Free fall sorting)
  - Parcel and postal sorting
  - Barcode reading

#### 1.4 Models

|                       | Camera Part Number                                                         | Description               | Details                                                                     |
|-----------------------|----------------------------------------------------------------------------|---------------------------|-----------------------------------------------------------------------------|
| UNIIQA+<br>Essential  | EV71YC1MCL4005-BA2                                                         | Versatile Base CameraLink | 4k pixels 5x5μm up to 20kHz<br>2k, 1k and 0,5k pixels 10x10μm up to 40kHz   |
|                       | EV71YC1MCL4005-BA0                                                         | 4k Pixels Base CameraLink | 4k pixels 5x5µm up to 20kHz                                                 |
|                       | EV71YC1MCL2010-BA0                                                         | 2k pixels Base CameraLink | 2k pixels 10x10μm up to 40kHz                                               |
| UNIIQA+<br>High Speed | d EV71YC1MCL4005-BA3 Versatile Full CameraLink 4k pixels 5x5 2k, 1k and 0, |                           | 4k pixels 5x5μm up to 100kHz<br>2k, 1k and 0,5k pixels 10x10μm up to 100kHz |
|                       | EV71YC1MCL4005-BA1                                                         | 4k Pixels Full CameraLink | 4k pixels 5x5µm up to 100kHz                                                |
|                       | EV71YC1MCL2010-BA1                                                         | 2k pixels Full CameraLink | 2k pixels 10x10µm up to 100kHz                                              |

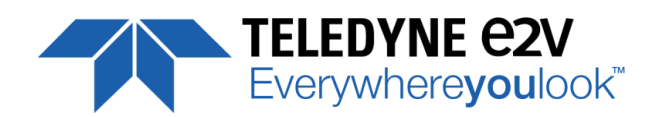

# 2 Camera Performances

# 2.1 Camera Characterization

|                          | Unit 4k x 5µm |      | 2k x 10 | ım                       | 1k x 10µm |                          | 0,5k x 10µm |                          |     |
|--------------------------|---------------|------|---------|--------------------------|-----------|--------------------------|-------------|--------------------------|-----|
|                          |               | Тур. | Max     | Тур.                     | Max       | Тур.                     | Max         | Тур.                     | Max |
| Dark Noise RMS           | LSB           | 1.3  | -       | 1.08                     | -         | 1.08                     | -           | 1.08                     | -   |
| Dynamic Range            | dB            | 70   | -       | 73/67 <sup>(*)</sup>     | -         | 73/67 <sup>(*)</sup>     | -           | 73/67 <sup>(*)</sup>     | -   |
| Readout Noise            | e-            | 7.5  | -       | 10.6                     | -         | 10.6                     | -           | 10.6                     | -   |
| Full Well Capacity       | Ke-           | 23.7 | -       | 47.3/23.7 <sup>(*)</sup> | -         | 47.3/23.7 <sup>(*)</sup> | -           | 47.3/23.7 <sup>(*)</sup> | -   |
| SNR (3/4 Sat)            | dB            | 42.5 | -       | 45/41.8 <sup>(*)</sup>   | -         | 45/41.8 <sup>(*)</sup>   | -           | 45/41.8 <sup>(*)</sup>   | -   |
| Peak Response<br>(660nm) | LSB/ (nJ/cm2) | 81   | -       | 162/324 <sup>(*)</sup>   | -         | 162/324 <sup>(*)</sup>   | -           | 162/324 <sup>(*)</sup>   | -   |
| Non Linearity            | %             | 1    | -       | 2                        | -         | 2                        | -           | 2                        | -   |
|                          |               | ١    | Nithout | Flat Field Cor           | rection : |                          |             |                          |     |
| FPN rms                  | LSB           | 0.41 | 1       | 0.36                     | 1         | 0.36                     | 1           | 0.36                     | 1   |
| FPN pk-pk                | LSB           | 2.7  | 6       | 2.2                      | 6         | 2.2                      | 6           | 2.2                      | 6   |
| PRNU hf (3/4 Sat)        | %             | 0.11 | 1       | 0.07                     | 1         | 0.07                     | 1           | 0.07                     | 1   |
| PRNU pk-pk<br>(3/4 Sat)  | %             | 0.8  | 3       | 0.5                      | 3         | 0.5                      | 3           | 0.5                      | 3   |

Note :

- (\*) High Dynamic / High Response. : High dynamic with the Use of Multi-Column Gain 1/2
- Test conditions :
  - Figures in LSB are for a 12bits format.
  - Measured at Max Exposure Time and Nominal Gain (No Gain)
  - Maximum data rate
  - Stabilized temperature 30/40/55 °C (Room/Front Face/Internal)
  - SNR Calculated at 75% Saturation with minimum Gain.

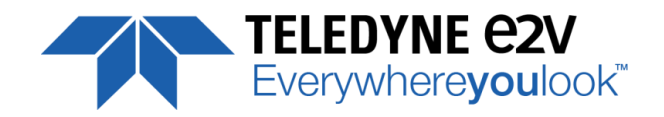

#### 2.2 Image Sensor

The Uniiqa+ sensor is composed of one pair of sensitive lines of 4096 pixels of 5µm square. Each pixel on the same column uses the same Analog to Digital Column converter (ADC Column). This structure allows several definitions :

- 4k pixels 5x5µm
- 2k Pixels 10x10μm by binning of 4 pixels
- Then, 1k or 0,5k 10x10μm are achieved by applying an ROI on the centre of the sensor.

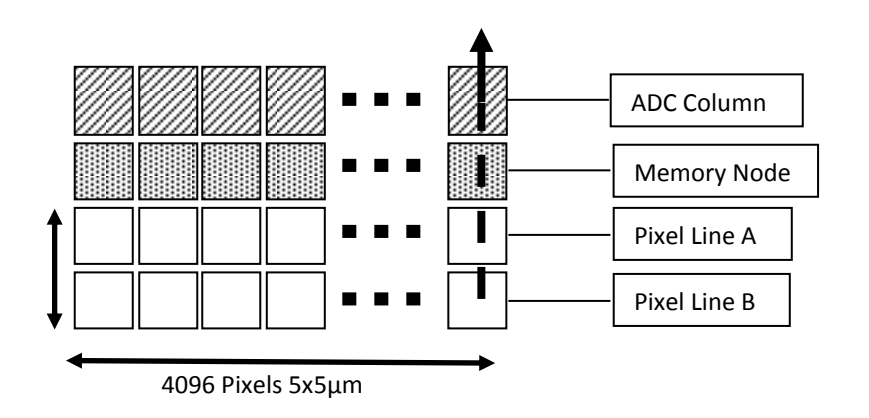

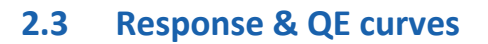

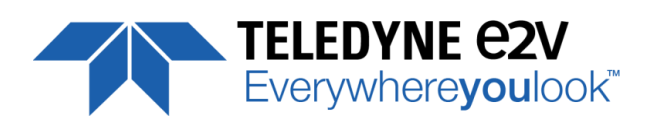

# 2.3.1 Quantum Efficiency

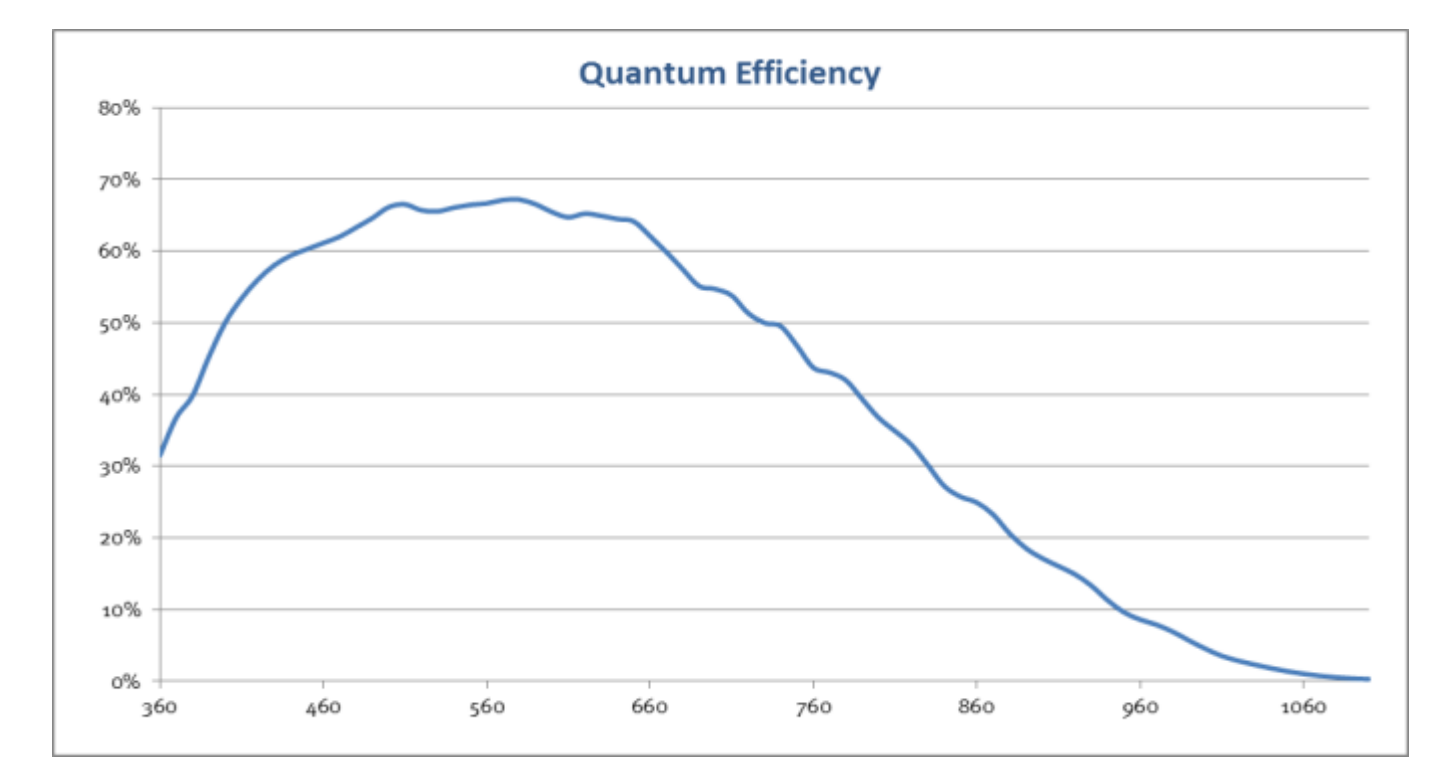

# 2.3.2 Spectral Response Curves

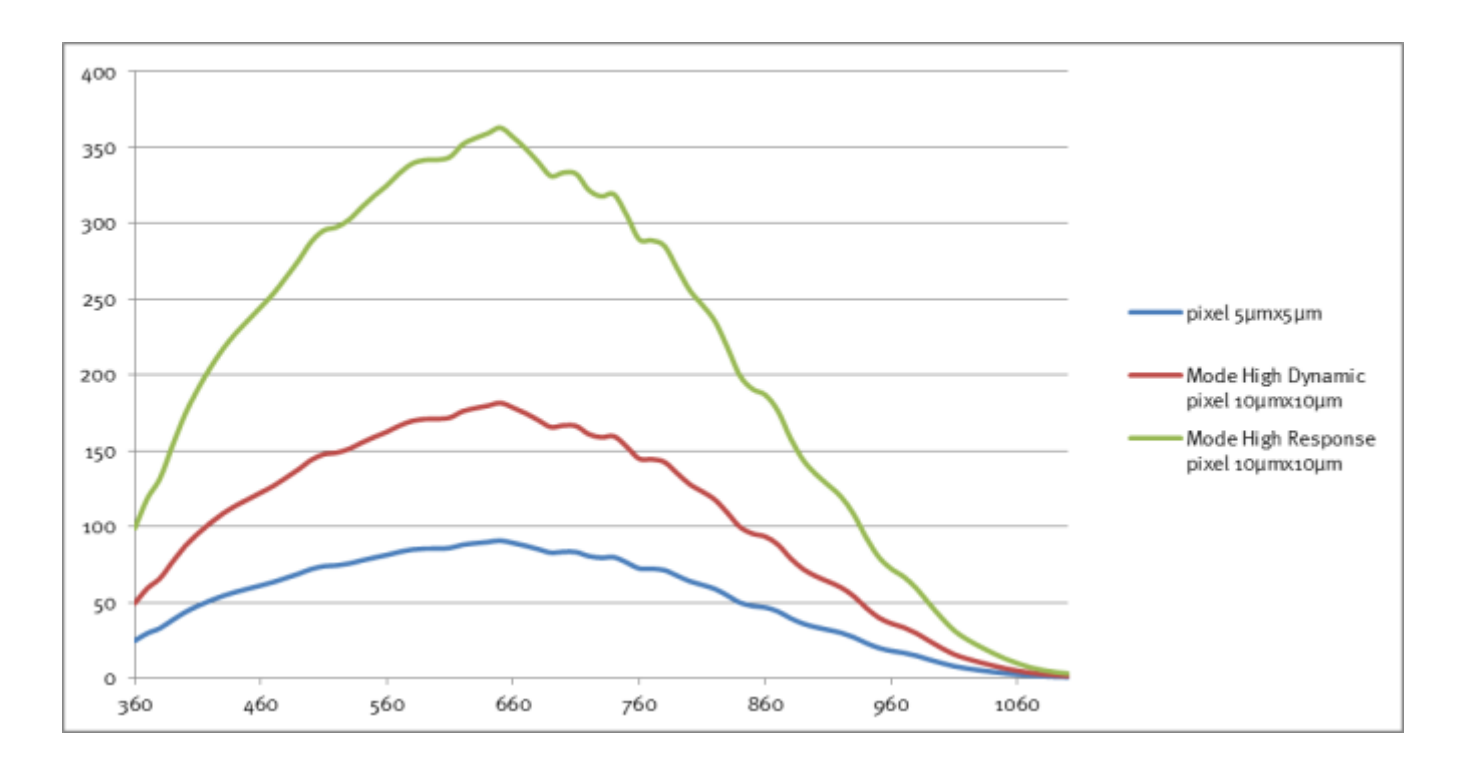

(\*) High Dynamic / High Response. : High dynamic with the Use of Multi-Column Gain 1/2

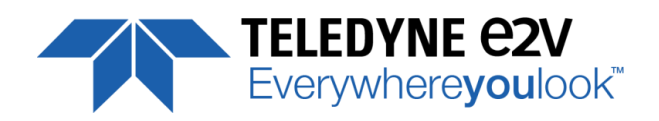

# **3** Camera Hardware and Interface

### **3.1** Mechanical Drawings

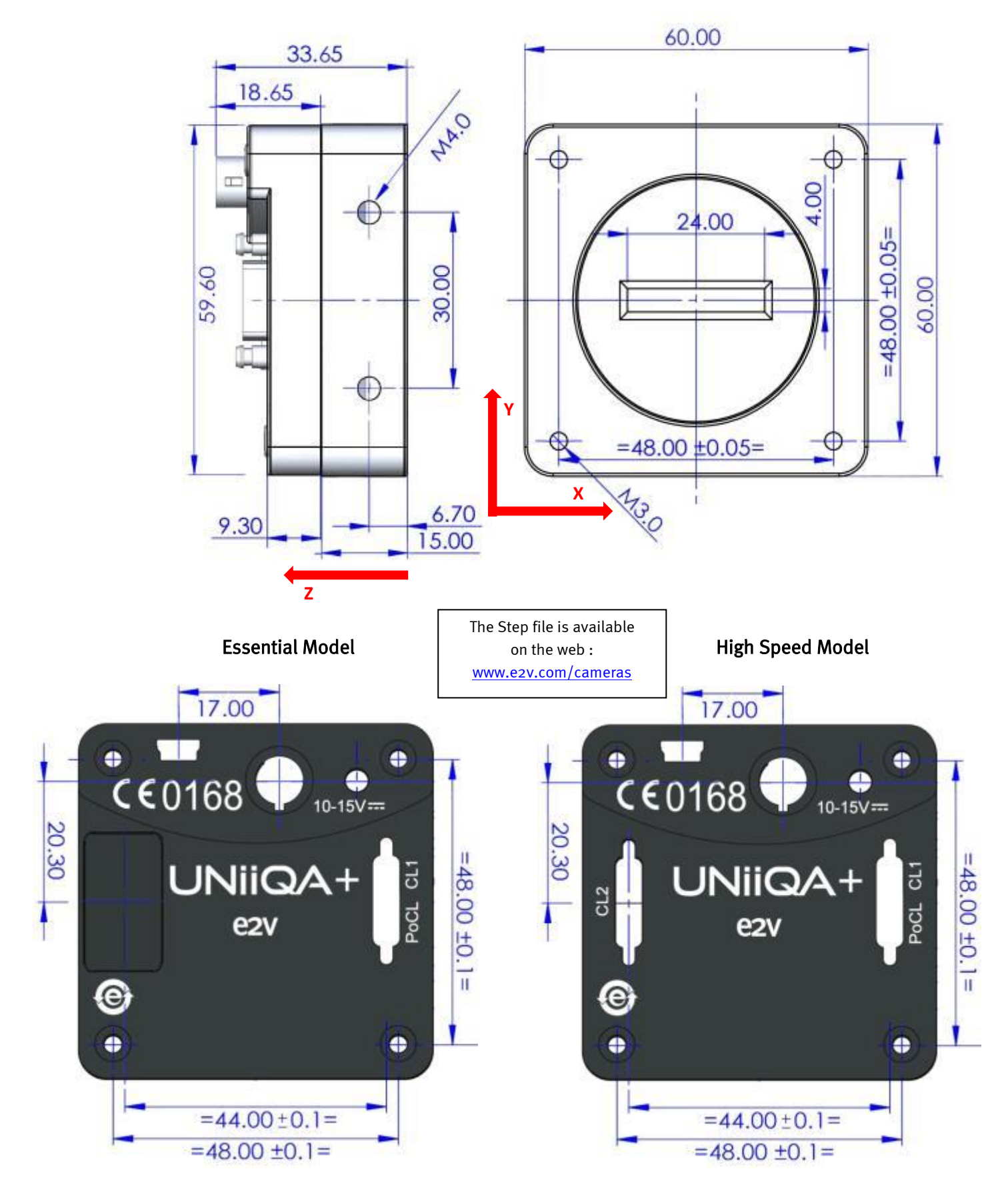

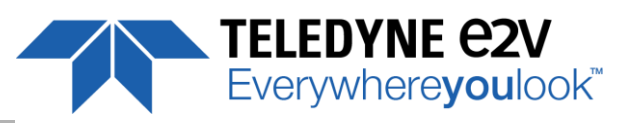

| Sensor alignment                                                                                      |         |
|----------------------------------------------------------------------------------------------------|---------|
| Z = -10.3 mm                                                                                          | ±100µm  |
| X = 19.76 mm (4k 5μm)<br>X = 19.76 mm (2k 10μm)<br>X = 24.88 mm (1k 10μm)<br>X = 27.44 mm (0.5k 10μm) | ±100 μm |
| Y = 30 mm                                                                                             | ±100 μm |
| Die flatness                                                                                          | 50 µm   |
| Rotation (X,Y plan)                                                                                   | ±0.3°   |
| Parallelism                                                                                           | 50µm    |

# 3.2 Input/output Connectors and LED

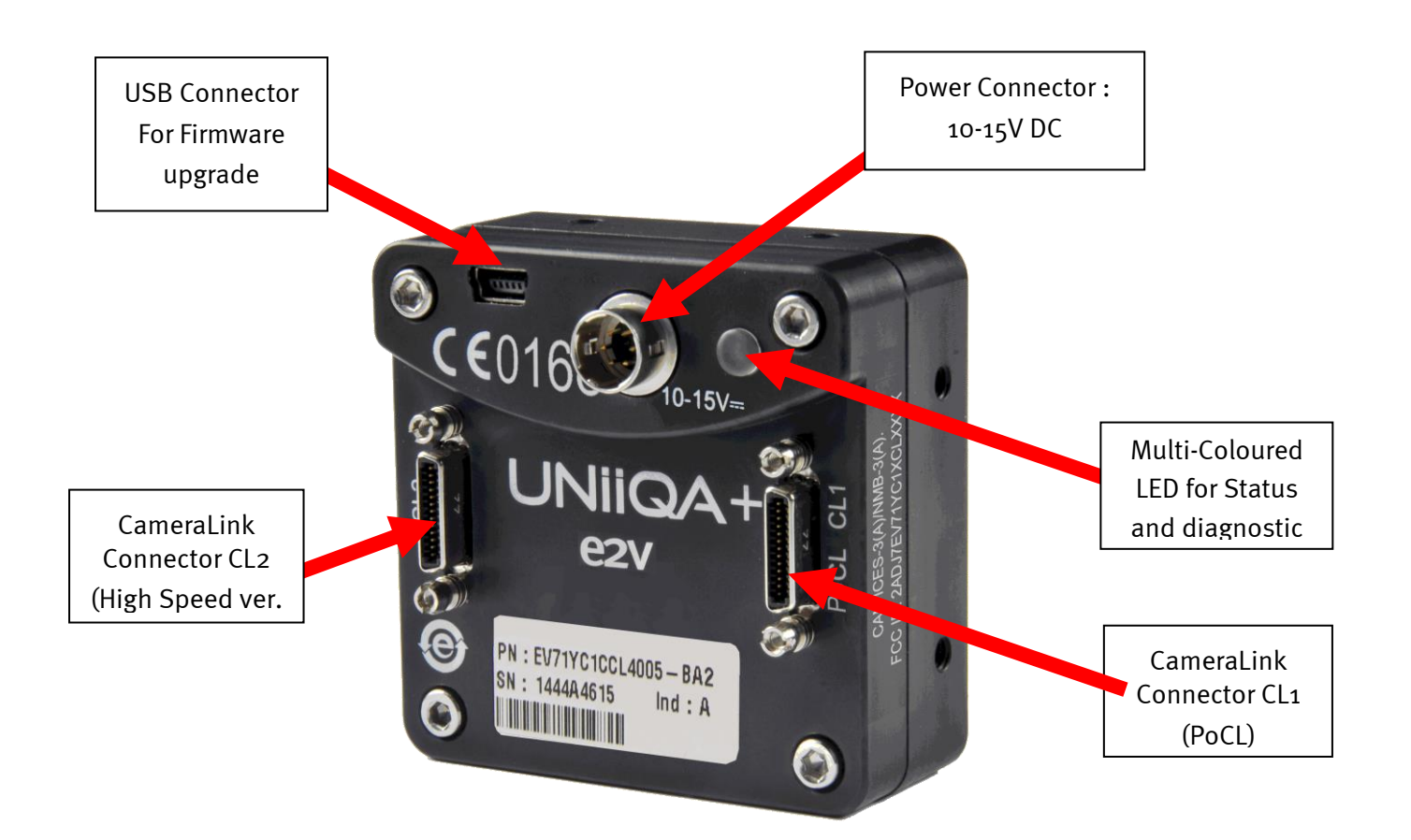

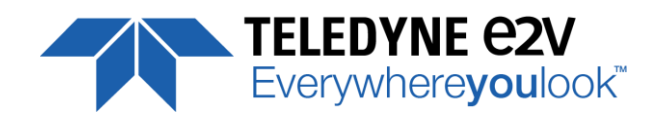

#### **3.2.1** Power Connector

Camera connector type: Hirose HR10A-7R-6PB (male) Cable connector type: Hirose HR10A-7P-6S (female)

|       | Signal                                                                                                    | Pin | Signal | Pin |  |  |
|-------|----------------------------------------------------------------------------------------------------|-----|--------|-----|--|--|
| 1 - ( | PWR                                                                                                    | 1   | GND    | 4   |  |  |
|       | PWR                                                                                                    | 2   | GND    | 5   |  |  |
|       | PWR                                                                                                    | 3   | GND    | 6   |  |  |
|       | Power supply from 10 to 15v<br>Power 3,5W max with an typical inrush current peak<br>of <b>0,32A</b> during power up |     |        |     |  |  |

# 3.2.2 Consumption and Inrush Current

Typical current/Power during the grab (possible variation : +/- 5%)

| Camera supply | Supply | y 10V | Suppl | y 12V | Supply 15V |       |  |
|---------------|--------|-------|-------|-------|------------|-------|--|
| (Max Speed)   | l(mA)  | l(mA) | l(mA) | P(W)  | l(mA)      | P(W)  |  |
| Essential     | 309    | 3.09W | 257   | 3.09W | 209        | 3.14W |  |
| High Speed    | 314    | 3.14W | 261   | 3.14W | 212        | 3.19W |  |

Power Time : Max 3s (Green Light)

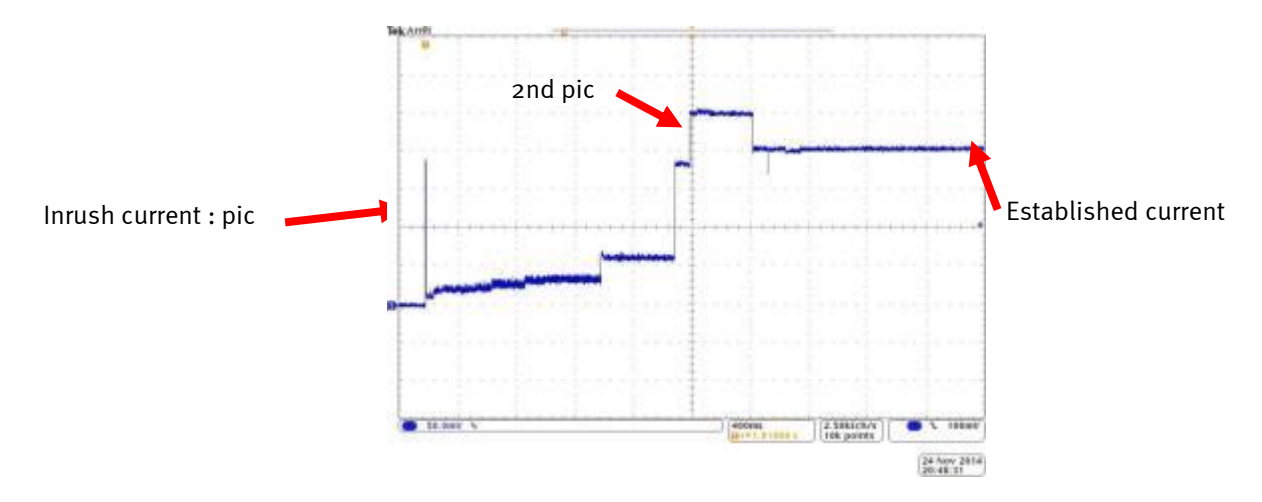

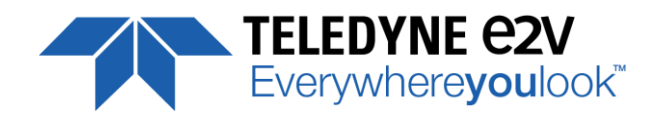

# 3.2.3 Status LED Behaviour

After less than 2 seconds of power establishment, the LED first lights up in ORANGE. Then after a Maximum of 3 seconds, the LED must turn in a following colour :

| Colour and state          | Meaning                                           |
|---------------------------|---------------------------------------------------|
| Green and continuous      | ОК                                                |
| Green and blinking slowly | Waiting for External Trigger (Trig1 and/or Trig2) |
| Red and continuous        | Camera out of order : Internal firmware error     |
| Orange and Continuous     | Camera booting or upgrading                       |

# 3.2.4 CameraLink Output Configuration

| Output Configuration            | Channels                   | Pixels per Channel |          |          |         |
|---------------------------------|----------------------------|--------------------|----------|----------|---------|
| Version "Essential"             |                            | 4k                 | 2k       | 1k       | 0,5k    |
| Base : 1 Channel 8/10/12bits    | 1 x 85MHz<br>(60/42.5MHz)  | 1 x 4096           | 1 x 2048 | 1 x 1024 | 1 x 512 |
| Base : 2 Channels 8/10/12bits   | 2 x 85MHz<br>(60/42.5MHz)  | 2 x 2048           | 2 x 1024 | 2 x 512  | 2 x 256 |
| Version "High Speed"            |                            |                    |          |          |         |
| Base : 1 Channel 8/10/12bits    | 1 x 85MHz<br>(60/42.5MHz)  | 1 x 4096           | 1 x 2048 | 1 x 1024 | 1 x 512 |
| Base : 2 Channels 8/10/12bits   | 2 x 85MHz<br>(60/42.5MHz)  | 2 x 2048           | 2 x 1024 | 2 x 512  | 2 x 256 |
| Medium : 4 Channels 8/10/12bits | 4 x 85MHz<br>(60/42.5MHz)  | 4 x 1024           | 4 x 512  | 4 x 256  | NR      |
| Full : 8 Channels 8bits         | 8 x 85MHz<br>(60/42.5MHz)  | 8 x 512            | 8 x 256  | NR       | NR      |
| Deca : 10 Channels 8bits        | 10 x 42.5MHz<br>(60/85MHz) | 10 x 409           | NR       | NR       | NR      |

NR : Not required as the fastest speed (100kHz) is already achieved by the precedent output mode with the lowest data rate (ex : 100kHz is achieved on 512 pixel in base mode with 2 x 42.5Mhz. Medium is not required, even for 10bits.

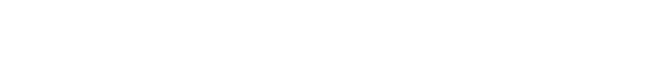

**TELEDYNE e2v** Everywhere**you**look™

# 4 Standard Conformity

The UNIIQA+ cameras have been tested using the following equipment:

- A shielded power supply cable
- A Camera Link data transfer cable ref. 1MD26-3560-00C-500 (3M), 1SF26-L120-00C-500 (3M)
- A linear AC-DC power supply

Teledyne-e2v recommends using the same configuration to ensure the compliance with the following standards.

#### 4.1 **CE Conformity**

The UNIIQA+ cameras comply with the requirements of the EMC (European) directive 2004/108/EC (EN 50081-2, EN 61000-6-2).

#### CE 0168

#### 4.2 **FCC Conformity**

The UNIIQA+ cameras further comply with Part 15 of the FCC rules, which states that: Operation is subject to the following two conditions:

- This device may not cause harmful interference, and
- This device must accept any interference received, including interference that may cause undesired operation

This equipment has been tested and found to comply with the limits for Class A digital device, pursuant to part 15 of the FCC rules. These limits are designed to provide reasonable protection against harmful interference when the equipment is operated in a commercial environment. This equipment generates, uses and can radiate radio frequency energy and, if not installed and used in accordance with the instruction manual, may cause harmful interference to radio communications. Operation of this equipment in a residential area is likely to cause harmful interference

Warning: Changes or modifications to this unit not expressly approved by the party responsible for compliance could void the user's authority to operate this equipment.

#### 4.3 **RoHS / Chinese RoHS**

RoHS per EU Directive 2011/65/EC and WEEE per EU Directive 2002/96/EC China Electronic Industry Standard SJ/T11364-2006

#### 4.4 GenICam / GenCP

GenICam/GenCP XML Description File, Superset of the GenICam™ Standard Features Naming Convention specification

V1.5, Camera Link Serial Communication : GenICam<sup>™</sup> Generic Control Protocol (Gen CP V1.0)

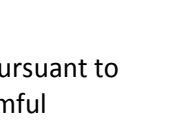

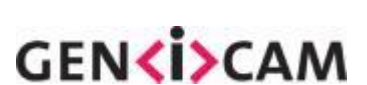

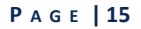

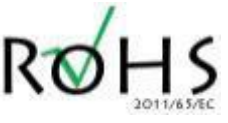

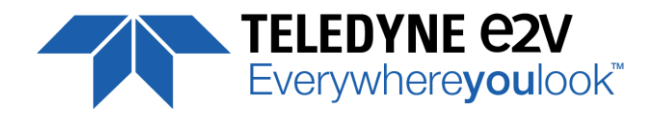

# **5 Getting Started**

#### 5.1 Out of the box

The contains of the Camera box is the following :

One Camera UNIIQA+

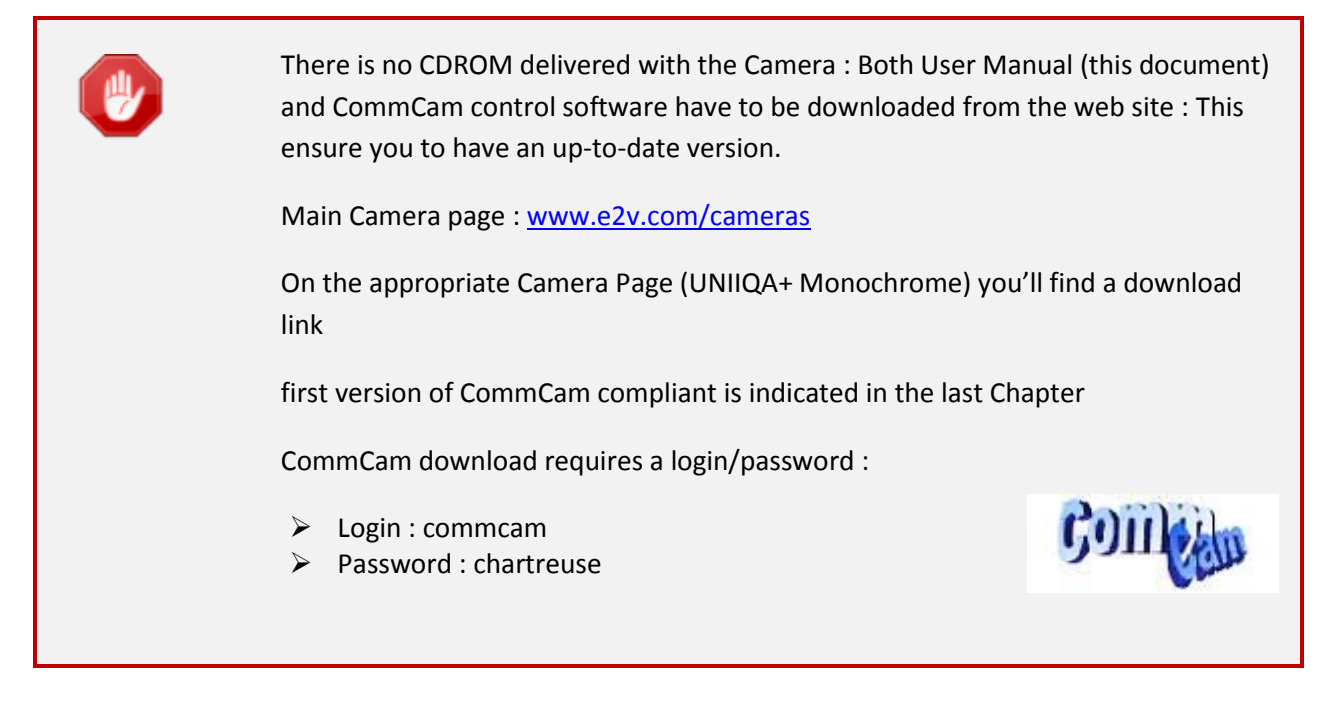

#### 5.2 Setting up in the system

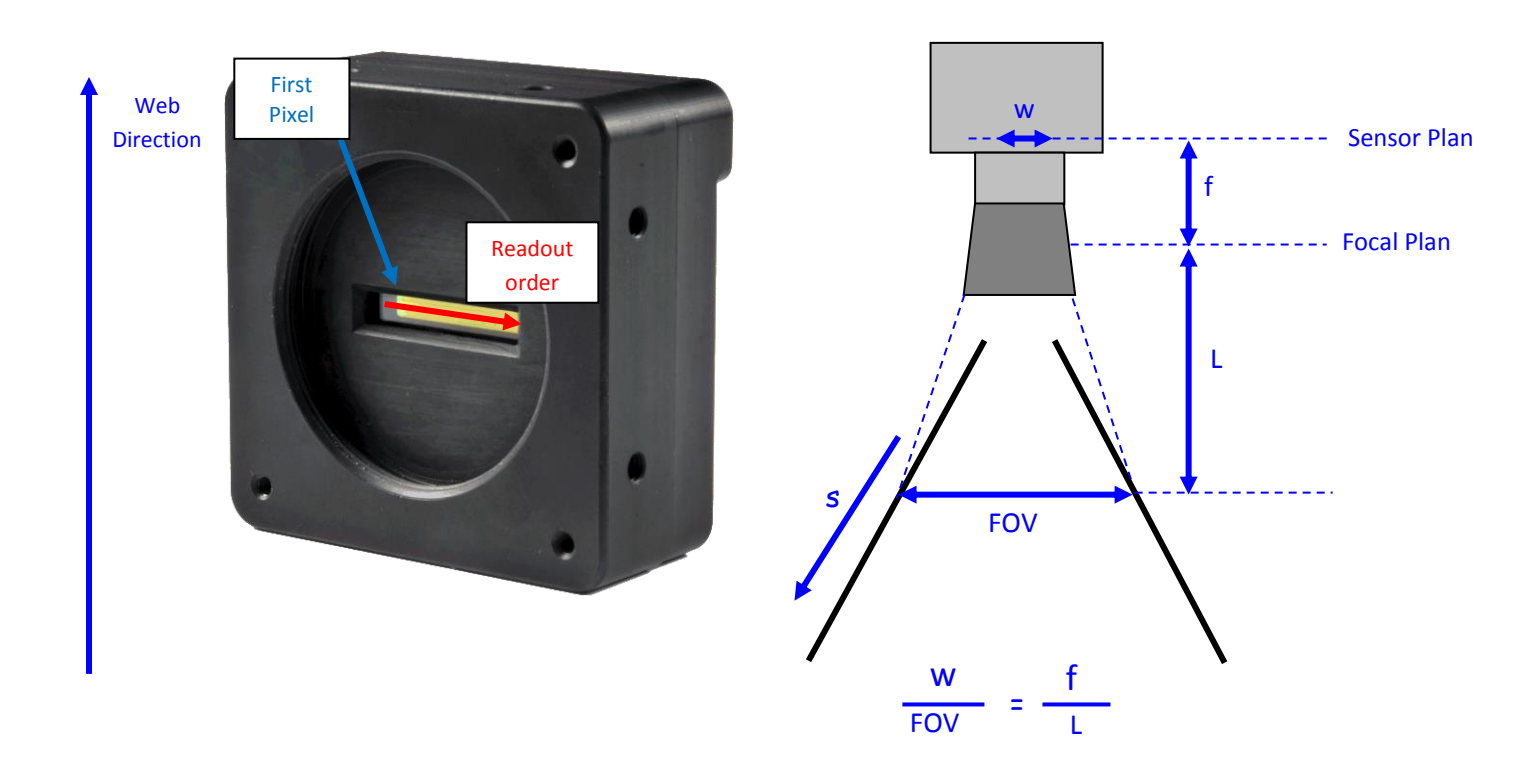

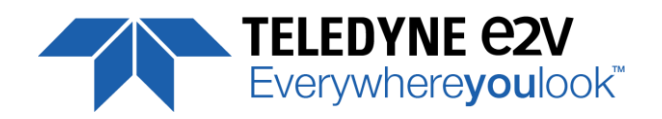

# 6 Camera Software Interface

#### 6.1 Control and Interface

As all the Teledyne-e2v Cameras, the UNIIQA+ CL is delivered with the friendly interface control software COMMCAM.UCL (as "Ultimate Camera Link") which is based on the GenICam standard

COMMCAM recognizes and detects automatically all the UCL Cameras connected on any transport layers (Camera Link or COM ports) of your system.

Once connected to the Camera you have an easy access to all its features. The visibility of these features can be associated to three types of users: Beginner, Expert or Guru. Then you can make life easy for simple users.

Minimum version of CommCam is 2.4.2 in order to recognize the UNIIQA+ Camera (all versions)

|                                |                                      | Cometan    |  |
|--------------------------------|--------------------------------------|------------|--|
| amera                          | Colume al                            | Disconnect |  |
| Feature                        |                                      | Value      |  |
| ⊕ User<br>⊕ Flat f<br>⊕ Privil | Set Control<br>eld correction<br>ege |            |  |

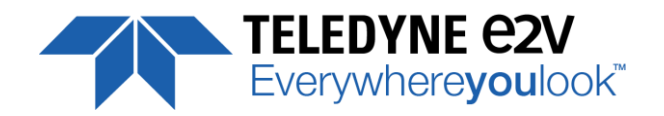

#### 6.2 Serial Protocol and Command Format

The Camera Link interface provides two LVDS signal pairs for communication between the camera and the frame grabber. This is an asynchronous serial communication based on RS-232 protocol. The serial line configuration is:

- > Full duplex/without handshaking
- > 9600 bauds (default), 8-bit data, no parity bit, 1 stop bit. The baud rate can be set up to 115200

#### 6.2.1 Syntax

Internal camera configurations are activated by write or readout commands.

The command syntax for write operation is:

**W** <command\_name> <command\_parameters> <CR>

The command syntax for readout operation is:

r <command\_name><CR>

#### 6.2.2 Command Processing

Each command received by the camera is processed:

- > The setting is implemented (if valid)
- > The camera returns ">"<return code><CR>

The camera return code has to be received before sending a new command.

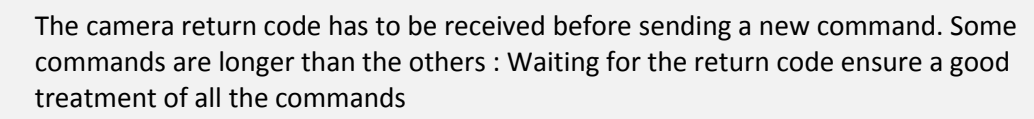

Without saturating the buffer of the camera.

# 6.2.3 GenCP Compliance

The camera is compliant with the GenCP standard. It is also still compliant with ASCII command format : Both types of commands are detailed in the next chapter.

GenCP requires a certain time for the command execution :

- Maximum Device Response Time : This register gives the max time for the execution of any command. Usually it's set at a value lower than 300ms
- If the execution time of the command is greater than 300ms, the camera sends a "pending acknowledge" command which gives the duration of this command : It can't be greater than 65536ms

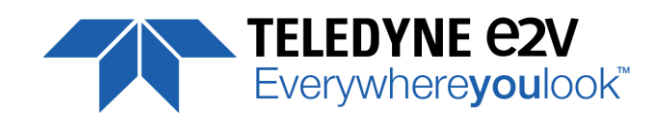

#### 6.2.4 Error code table

The error codes returned by the camera are compliant with the GenCP standard :

| Status Code (Hex) | Name                    | Description                                                                                                  |
|-------------------|-------------------------|----------------------------------------------------------------------------------------------------|
| 0x0000            | GENCP_SUCCESS           | Success                                                                                                    |
| 0x8001            | GENCP_NOT_IMPLEMENTED   | Command not implemented in the device.                                                                       |
| 0x8002            | GENCP_INVALID_PARAMETER | At least one command parameter of CCD or SCD is invalid or out of range.                                     |
| 0x8003            | GENCP_INVALID_ADDRESS   | Attempt to access a not existing register address.                                                           |
| 0x8004            | GENCP_WRITE_PROTECT     | Attempt to write to a read only register.                                                                    |
| 0x8005            | GENCP_BAD_ALIGNMENT     | Attempt to access registers with an address which is not aligned according to the underlying technology.     |
| 0x8006            | GENCP_ACCESS_DENIED     | Attempt to read a non-readable or write a non-writable register address.                                     |
| 0x8007            | GENCP_BUSY              | The command receiver is currently busy.                                                                      |
| 0x800B            | GENCP_MSG_TIMEOUT       | Timeout waiting for an acknowledge.                                                                          |
| 0x800E            | GENCP_INVALID_HEADER    | The header of the received command is invalid. This includes CCD and SCD fields but not the command payload. |
| 0x800F            | GENCP_WRONG_CONFIG      | The current receiver configuration does not allow the execution of the sent command.                         |
| 0x8FFF            | GENCP_ERROR             | Generic error.                                                                                               |

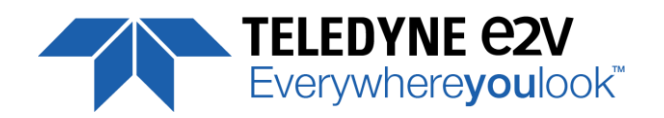

# 7 Camera Commands

The Following chapter is about the camera commands. These commands are detailed in tables with both ASCII and GenCP forms. See below how to read the tables :

| GenCP address                                | ASCII<br>command                                 | GenlCam<br>command                        | Size                        | R/W | Description                                                      |
|----------------------------------------------|--------------------------------------------------|-------------------------------------------|-----------------------------|-----|------------------------------------------------------------------|
| 0x12100                                      | tper                                             | LinePeriod                                | 4                           | RW  | Line period from 1 (0.1us) to 65535 (6553,5us)<br>step 1 (0.1us) |
| Register address<br>for the GenCP<br>Command | ASCII Command<br>"NA" when pure<br>GenCP command | . GenlCam<br>s. (SFNC) name<br>d. Command | Register size<br>(in Bytes) | R   | Command<br>N : Read/Write details                                |

#### 7.1 Device Information

These values allow to identify the Camera.

| GenCP address | ASCII<br>command | GenlCam<br>command            | Size | R/W | Description                                                    |
|---------------|------------------|-------------------------------|------|-----|----------------------------------------------------------------|
| 0x0000        | NA               | GenCPVersion                  | 4    | R   | Complying GenCP specification version                          |
| 0x0004        | vdnm             | ManufacturerName              | 64   | R   | String containing the self-describing name of the manufacturer |
| 0x0044        | mdnm             | ModelName                     | 64   | R   | String containing the self-describing name of the device model |
| 0x00C4        | dhwv             | DeviceVersion                 | 64   | R   | String containing the version of the device                    |
| 0x0104        | idnb             | ManufacturerInfo              | 64   | R   | String containing Part number of the camera                    |
| 0x0144        | deid             | SerialNumber                  | 64   | R   | String containing the serial number of the camera              |
| 0x0184        | cust             | UserDefinedName               | 64   | RW  | String containing the user define name of the device           |
| 0x01C4        | NA               | DeviceCapability              | 8    | R   | Bit field describing the device's capabilities                 |
| 0x1CC         | NA               | MaximunDevice<br>ResponseTime | 4    | R   | Maximum response time in milliseconds                          |

- Manufacturer Name (ManufacturerName) : Camera identifier set by the User in a 64Bytes String.
  - ⇒ Read function (ASCII): "**r vdnm**"; Beturned by the semera : "Teledyne e2y". Str
    - Returned by the camera : "Teledyne-e2v", String of 64 bytes (including "/0")
  - ⇒ Can't be written
- Model Name (*ModelName*) : Camera Model Name (GenICam) set by in factory in a 64Bytes String.
   ⇒ Read function (ASCII): "r mdnm";
  - Returned by the camera : < Model Name> , String of 64 bytes (including "/0")
  - ⇒ Can't be written

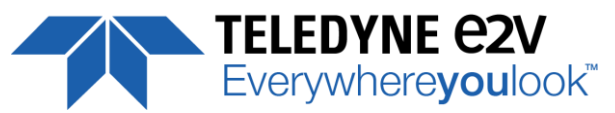

- Manufacturer Info (*ManufacturerInfo*) : Camera Part Number set by in factory in a 64Bytes String.
  - ⇒ Read function (ASCII): "**r idnb**";
    - Returned by the camera : <Part Number> String of 64 bytes (including "/0")
  - ⇒ Can't be written
- Serial Number (*DeviceID*) : Camera serial Number set by in factory in a 64Bytes String.
  - ⇒ Read function (ASCII): "r deid";
  - Returned by the camera : Serial Number of the camera in a String of 64 bytes (including "/0")
  - ⇒ Can't be written
- Device User ID (UserDefinedName) : Camera identifier set by the User in a 64Bytes String.
   ⇒ Read function (ASCII): "r cust";
  - Returned by the camera : String of 64 bytes (including "/0")
  - ⇒ Write function (ASCII): "w cust <idstr>"

### 7.2 Device Privilege, Status and Reboot

| GenCP address | ASCII<br>command | GenlCam<br>command | Size | R/W | Description                                                                                                    |
|---------------|------------------|--------------------|------|-----|----------------------------------------------------------------------------------------------------|
| 0x17040       | lock             | PrivilegeLevel     | 4    | RW  | Read:<br>- 0 : Factory<br>- 1 : Advance User<br>- 2 : User<br>Write :<br>- 1 : change mode from factory to<br>AdvanceUser<br>- 2 : change mode to User<br>- Other: key to unlock the camera                                 |
| 0x17048       | stat             | Status             | 4    | RO  | Camera Status; bit set when :Bit0:no trigger during more than 1sBit1: trigger too fastBit2: reservedBit8: overflow occurs during FFC calibrationBit9: underflow occurs during FFC calibrationBit16: hardware error detected |
| 0x17050       | boid             | BoardID            | 32   | R   | Unique Board Identification. Written by the camera manufacturer or test bench                                                                                                    |
| 0x17070       | bost             | BoardStatus        | 16   | R   | Give the status of the board. Written by the camera manufacturer or the test bench                                                                                                    |
| 0x17080       | boot             | RebootCamera       | 4    | WO  | <ul> <li>Reboot the camera with a command</li> <li>1 restart the camera (like a power cycle)</li> <li>2 restart only camera application (bypass upgrade application)</li> </ul>                                             |

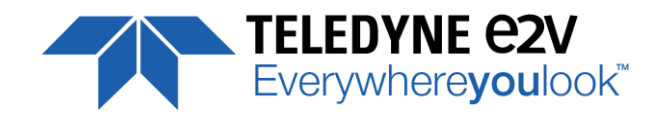

- **Privilege level Management** (*PrivilegeLevel*) : Get the current Camera privilege level.
  - ⇒ Read function (ASCII): "r lock" : Get the current privilege Returned by the camera : 0 to 2
  - ⇒ Write function (ASCII): "**w lock <val>**" : <val> is as follow
    - 2 : Lock the Camera in Integrator or "privilege User"
    - <computed value> : Unlock the Camera back in Integrator mode

There are 3 privilege levels for the camera :

- > Factory (0) : Reserved for the Factory
- > Integrator (1) : Reserved for system integrators
- > User (2) : For all Users.

The Cameras are delivered in Integrator mode. They can be locked in User mode and a specific password is required to switch back the Camera in Integrator mode. This password can be generated with a specific tool available from the hotline (hotline-cam@Teledyne-e2v.com)

- **Camera status** : Get the Camera status register (32bits Integer)
  - ⇒ Read function (ASCII): "r stat"; Returned by the camera : 32bits integer :
    - **Bit 0** : (*StatusWaitForTrigger*) : True if no trig received from more than 1sec
    - Bit 1 : (StatusTriggerTooFast) : Missing triggers. Trig signal too fast
    - Bit 2, 3, 4, 5, 6, 7 : Reserved
    - Bit 8 : (*StatusWarningOverflow*) : True is an overflow occurs during FFC or Tap balance processing.
    - Bit 9 : (*StatusWarningUnderflow*) : True is an underflow occurs during FFC or Tap balance processing
    - Bits, 10, 11, 12, 13, 14, 15 : Reserved
    - Bit 16 : (*StatusErrorHardware*) : True if hardware error detected
    - Bits, 17 to 31 : Reserved

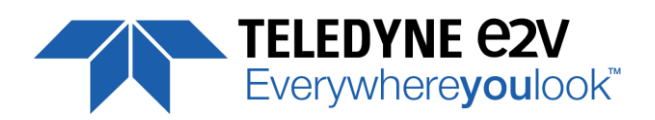

#### 7.3 Communication and Firmware version

| GenCP address | ASCII<br>command | GenlCam<br>command    | Size | R/W | Description                                                                                                    |
|---------------|------------------|-----------------------|------|-----|----------------------------------------------------------------------------------------------------|
| 0x10000       | NA               | SupportedBaudrate     | 4    | R   | Supported baudrate: 0x3B = mask of all the<br>following :<br>0x01 : BAUDERATE_9600<br>0x02 : BAUDERATE_19200<br>0x08 : BAUDERATE_57600<br>0x10 : BAUDERATE_115200<br>0x20 : BAUDERATE_230400 |
| 0x10004       | baud             | CurrentBaudrate       | 4    | RW  | Current baudrate:<br>0x01 : BAUDERATE_9600<br>0x02 : BAUDERATE_19200<br>0x08 : BAUDERATE_57600<br>0x10 : BAUDERATE_115200<br>0x20 : BAUDERATE_230400                                         |
| 0x10008       | dfwv             | DeviceFirwmareVersion | 16   | RO  | Version of the current package                                                                                                    |

- Device Serial Port Baud Rate (*CurrentBaudRate*): Set the Camera Baud Rate
   ⇒ Read function (ASCII): "r baud"; Returned by the camera : Value of the Baud Rate
  - ⇒ Write function (ASCII): "**w baud**" <index> with the index as follows :
    - 1 (0x01) : 9600 Bauds (default value at power up)
    - 2 (0x02): 19200 Bauds
    - 8 (0x08): 57600 Bauds
    - 18 (0x10): 115200 Bauds
    - 32(0x20) : 23040 Bauds

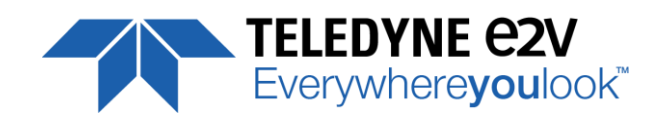

# 7.4 Image Format

| GenCP address | ASCII<br>command | GenlCam<br>command | Size | R/W | Description                                                                                                    |
|---------------|------------------|--------------------|------|-----|----------------------------------------------------------------------------------------------------|
| 0x12000       | snsw             | SensorWidth        | 4    | R   | Pixels number (can be set for versatile model)                                                                                                    |
| -             | -                | SensorHeight       | 4    | R   | 1                                                                                                    |
| -             | -                | WidthMax           | 4    | R   | Pixels number (can be set for versatile model)                                                                                                    |
| -             | -                | HeightMax          | 4    | R   | 1                                                                                                    |
| -             | -                | Height             | 4    | R   | 1                                                                                                    |
| -             | -                | Width              | 4    | R   | Pixels number (can be set for versatile model)                                                                                                    |
| 0x12004       | smod             | SensorMode         | 4    | RW  | Depending the model of the camera<br>0 : 4096 Pixels, 5x5μm<br>1 : 2048 pixels 10x10μm<br>2 : 1024 pixels 10x10μm (Versatile only)<br>3 : 512 pixels 10x10μm (Versatile only)<br>4 : 4096 pixels 5x10μm (Versatile only)                                                                                                    |
| 0x12008       | revr             | ReverseReading     | 4    | RW  | 0 : disable<br>1 : enable                                                                                                    |
| 0x1200C       | mode             | OutputMode         | 4    | RW  | 0 : Base 2 Outputs 8-bit<br>1 : Base 2 Outputs 10-bit<br>2 : Base 2 Outputs 12-bit<br>3 : Medium 4 output 8-bit ( <i>High Speed only</i> )<br>4 : Medium 4 output 10-bit ( <i>High Speed only</i> )<br>5 : medium 4 output 12-bit ( <i>High Speed only</i> )<br>6 : full 8 output 8-bit ( <i>High Speed only</i> )<br>7 : full+ 10 output 8-bit ( <i>High Speed only</i> )<br>8 : Base 1 Output 8-bit<br>9 : Base 1 Output 10-bit<br>10 : Base 1 Output 12-bit |
| 0x12010       | clfq             | OutputFrequency    | 4    | RW  | Configure the CameraLink Interface frequency<br>0 : 85MHz<br>1 : 60MHz<br>2 : 42.5 MHz<br>3 : 40MHz                                                                                                    |
| 0x12014       | srce             | TestImageSelector  | 4    | RW  | 0 : "Off" (Sensor image)<br>1: "GreyHorizontalRamp"<br>2 : "whitePattern"<br>3 : "GrayPattern"<br>4 : "BlackPattern"<br>5 : "GreyVerticalRampMoving"                                                                                                    |
| 0x12018       | temp             | Temperature        | 4    | RO  | Read temperature value<br>Format : Integer in degree Celsius                                                                                                    |
| 0x1201C       | itrl             | Interlaced         | 4    | RW  | 1 : Base 2 outputs, Medium or Full are interlaced<br>0 : Base 2 outputs, Medium or Full are adjacent                                                                                                    |

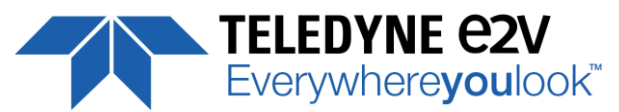

• Sensor Mode (*SensorMode*) : Defines the number of pixels and their size. Only available for versatile models.

This command is available in the CommCam "Image Format Control" section :

- ⇒ Read function (ASCII): "r smod"; Returned by the camera : Integer from 0 to 3
- ⇒ Write function (ASCII): "**w smod**" <value> :
  - "0" : 4096 pixels, 5x5μm
  - "1": 2048 pixels, 10x10μm
  - "2": 1024 pixels, 10x10μm
  - "3": 512 pixels, 10x10μm
  - "4": 4096 pixels, 5x10μm
- **Reverse Reading (X)** (*ReverseReading*) : Allows to output the line in the Reverse-X direction. This value is available in the CommCam "Image Format Control" section :
  - ⇒ Read function : "r revr";
     Return by the Camera : 0 or 1 (enabled/disabled)
  - ⇒ Write function : "**w revr** <value>";
    - "0" : Disabled.
    - "1" : Enables the reverse reading out
- **Output mode** (*OutputMode*) : Set the CameraLink Output mode. This command is available in the CommCam "Image Format Control" section :
  - ⇒ Read function (ASCII): "r mode";
     Returned by the camera : Output mode from 0 to 10 (see table below).
  - ⇒ Write function (ASCII): **"w mode"** <value> : detailed in the table below :
- Interlaced Mode (*InterlacedMode*) : Set the Tap Interlaced (odd/even) Mode. This command is available in the CommCam "Image Format Control" section :
  - ⇒ Read function (ASCII): "r itrl";
  - Return by the Camera : 0 or 1 (enabled/disabled)
  - ⇒ Write function (ASCII): **"w itrl"** <value> :
    - "0" : Disabled.
    - "1" : Interlaced (odd/even) Taps enabled (not for single Tap or 10 Taps Mode)

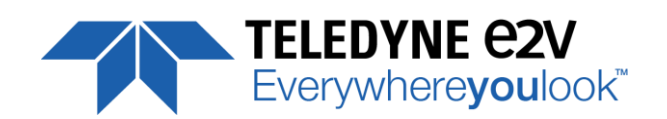

| Modes                                               | Interlaced<br>compliance | Connector CL1 | Connector CL2 | Mode<br>value |
|-----------------------------------------------------|--------------------------|---------------|---------------|---------------|
| Base 2 Channels 8 Bits                              | ✓                        | 2 x 8 bits    | -             | 0             |
| Base 2 Channels 10bits                              | $\checkmark$             | 2 x 10 bits   |               | 1             |
| Base 2 Channels 12 Bits                             | $\checkmark$             | 2x 12 bits    | -             | 2             |
| Medium 4 Channels 8bits (High Speed Version Only)   | $\checkmark$             | 4 x 8         | 3             |               |
| Medium 4 Channels 10 bits (High Speed Version Only) | $\checkmark$             | 4 x 1         | 4             |               |
| Medium 4 Channels 12bits (High Speed Version Only)  | $\checkmark$             | 4 x 1         | 2 bits        | 5             |
| Full 8 Channels 8bits (High Speed Version Only)     | $\checkmark$             | 8 x 8         | 3 bits        | 6             |
| Full+ 10 Channels 8bits (High Speed Version Only)   | -                        | 10 x          | 8 bits        | 7             |
| Base 1 Channel 8 Bits                               | -                        | 1 x 8 bits    | 8             |               |
| Base 1 Channel 10bits                               | -                        | 1 x 10 bits   | -             | 9             |
| Base 1 Channel 12 Bits                              | -                        | 1 x 12 bits   | -             | 10            |

- **Output Frequency** (*OutputFrequency*) : Set the CameraLink Data Output Frequency. This value is available in the CommCam "Image Format Control" section :
  - ⇒ Read function (ASCII): "r clfq"; Return by the Camera : Frequency from 0 to 2
  - ⇒ Write Function (ASCII): "**w clfq** <value>"
    - "0": 85MHz
    - "1":60MHz
    - "2": 42.5MHz
    - "3" : 40MHz

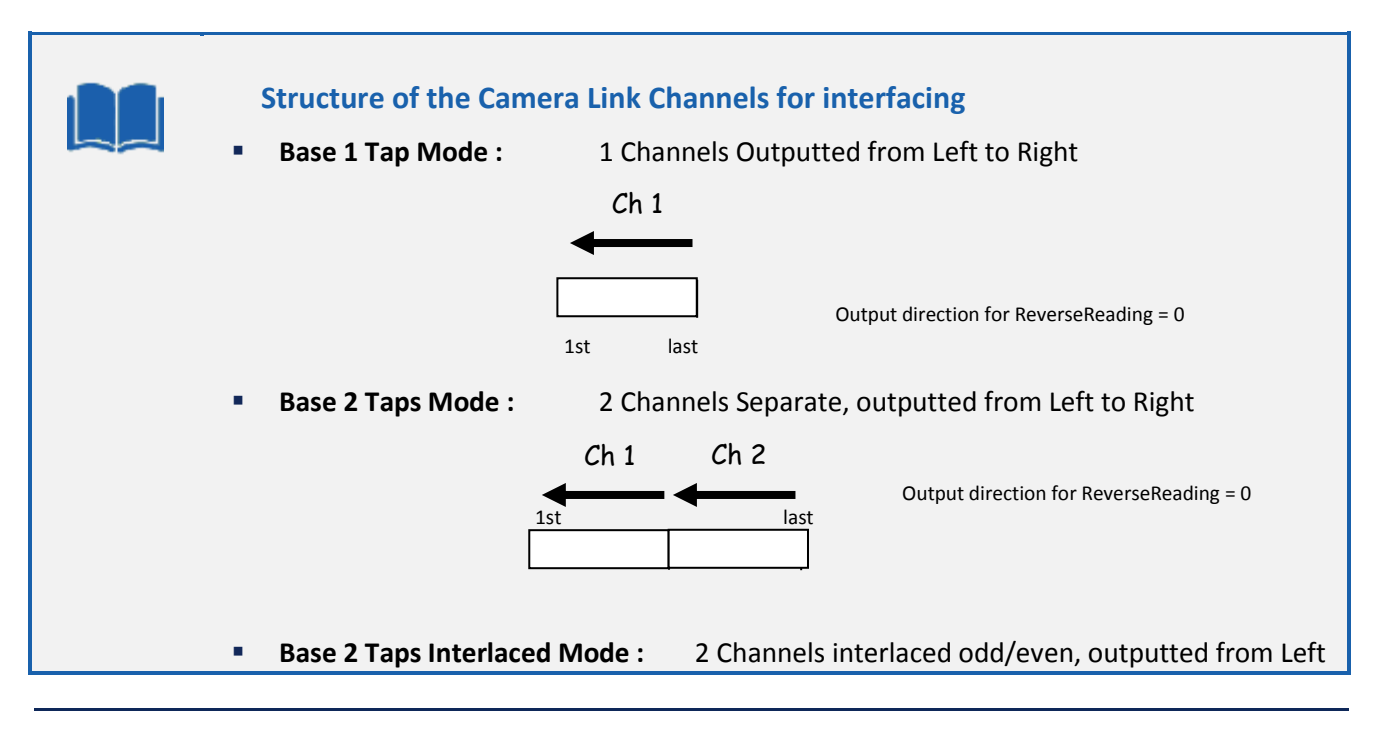

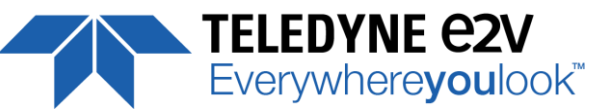

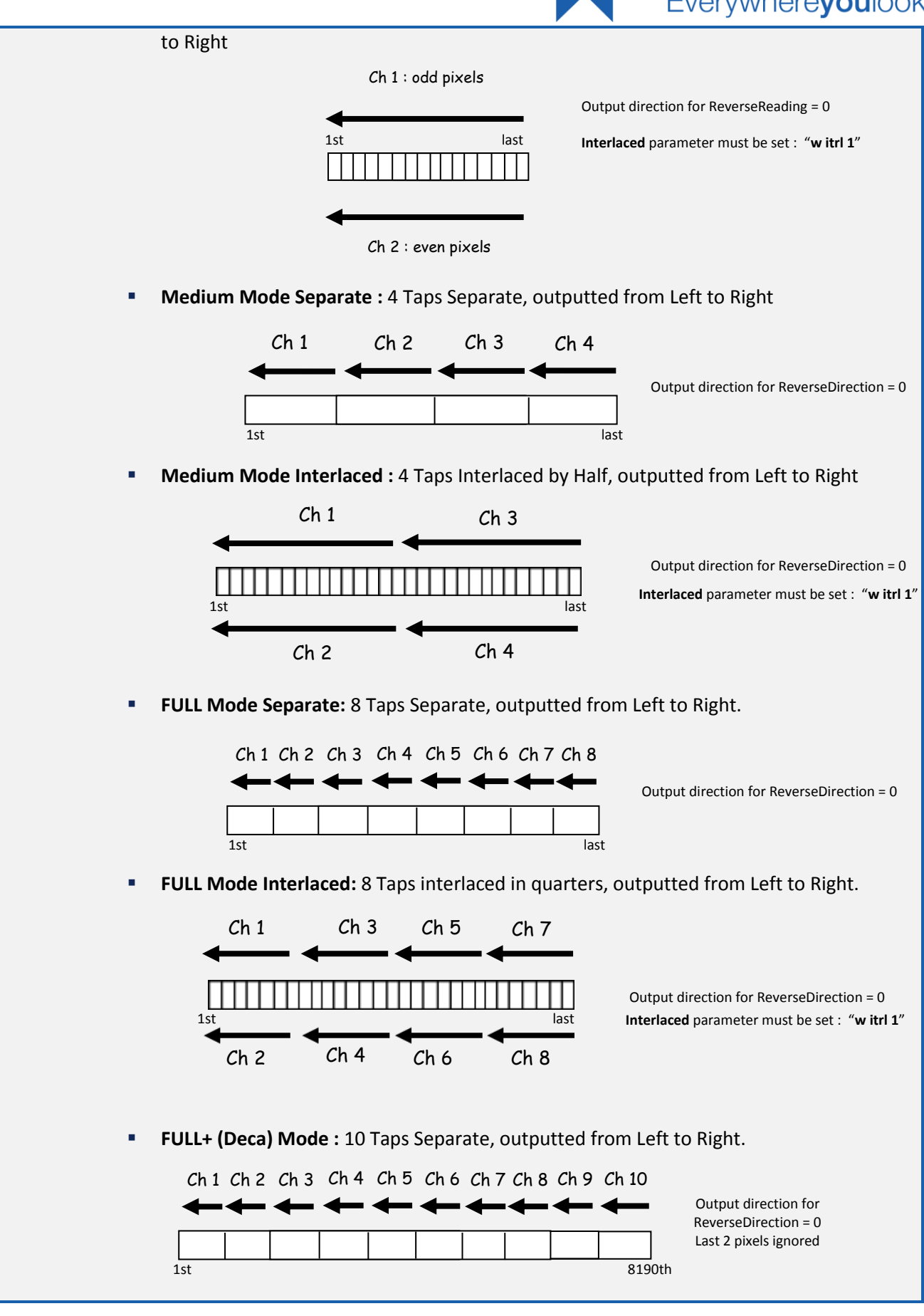

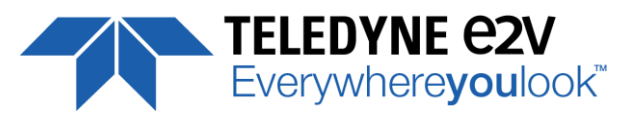

The CameraLink standard requires a minimum of 256 Pixels per channel. Then for the versatile model and the lowest definitions, some combination sensor Mode / Output mode are not available. The following table details the possible combinations :

| Modes                                  | 4096     | 2048     | 1024     | 512     |
|----------------------------------------|----------|----------|----------|---------|
| Base 1 Channel 8 Bits                  | 1 x 2048 | 1 x 2048 | 1 x 1024 | 1 x 512 |
| Base 1 Channel 10bits                  | 1 x 2048 | 1 x 2048 | 1 x 1024 | 1 x 512 |
| Base 1 Channel 12 Bits                 | 1 x 2048 | 1 x 2048 | 1 x 1024 | 1 x 512 |
| Base 2 Channels 8 Bits                 | 2 x 2048 | 2 x 1024 | 2 x 512  | 2 x 256 |
| Base 2 Channels 10bits                 | 2 x 2048 | 2 x 1024 | 2 x 512  | 2 x 256 |
| Base 2 Channels 12 Bits                | 2 x 2048 | 2 x 1024 | 2 x 512  | 2 x 256 |
| Medium 4 Channels 8bits                | 4 x 1024 | 4 x 512  | 4 x 256  | NA      |
| Medium 4 Channels 10 bits              | 4 x 1024 | 4 x 512  | 4 x 256  | NA      |
| Medium 4 Channels 12bits               | 4 x 1024 | 4 x 512  | 4 x 256  | NA      |
| Full 8 Channels 8bits                  | 8 x 512  | 8 x 256  | NA       | NA      |
| Full+ 10 Channels 8bits <sup>(*)</sup> | 10 x 409 | NA       | NA       | NA      |

(\*) Last 2 pixels ignored.

The table of the <u>appendix 10 chapter 10.2</u> gives the max speed achievable for each of these combinations in addition with the combination of the Output Data Frequency.

- **Test Image Selector** (*TestImageSelector*) : Defines if the data comes from the Sensor or the FPGA (test Pattern). This command is available in the CommCam "Image Format" section :
  - ⇒ Read function (ASCII): "r srce"; Returned by the camera : "0" if Source from the Sensor and "1 to 5" if test pattern active
  - ⇒ Write function (ASCII): "w srce" <value> :
    - "0" : To switch to CCD sensor image
    - "1": Grey Horizontal Ramp (Fixed): <u>See AppendixA</u>
    - "2": White Pattern (Uniform white image: 255 in 8Bits or 4095 in 12bits)
    - "3" : Grey Pattern (Uniform middle Grey : 128 in 8bits or 2048 in 12 bits)
    - "4" : Black Pattern (Uniform black : 0 in both 8 and 12 bits)
    - "5" : Grey vertical Ramp (moving)

The test pattern is generated in the FPGA : It's used to point out any interface problem with the Frame Grabber.

When any of the Test pattern is enabled, the whole processing chain of the FPGA is disabled.

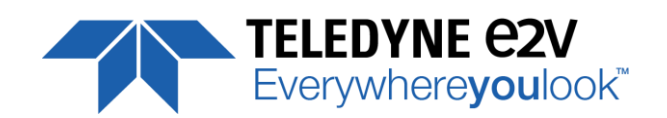

#### 7.5 Image Control

| GenCP address | ASCII<br>command | GenlCam<br>command | Size   | R/W | Description                                                                                                    |
|---------------|------------------|--------------------|--------|-----|----------------------------------------------------------------------------------------------------|
| 0x12250       | recl             | SaveImageControl   | 4      | RW  | Record the Current Image<br>Read :<br>0 : No Record in Progress<br>1 : Record in Progress<br>Write :<br>0 : Stop Record<br>1 : Start Record |
| 0x12254       | play             | PlayImageControl   | 4      | RW  | Play Image :<br>0 : Play "Live" Image<br>1 : Play Recorded Image                                                                            |
| 0x120000      | alin             | ImageControlAccess | 2*4096 | RO  | Manual access to the recorded Image                                                                                                    |

- **Save Image** (*SaveImageControl*) : control the recording of the image in the camera This command is available in the CommCam "Image Control" section :
  - ➡ Read function (ASCII): "r recl"; Returned by the camera :
    - "0" : No Record in Progress
    - "1" : Record in Progress
  - ⇒ Write function (ASCII): "**w recl**" <value> :
    - "0" : Stop Recording
    - "1": Start Recording
- **Play Image** (*PlayImageControl*) : control the Replay of the image in the camera This command is available in the CommCam "Image Control" section :
  - ➡ Read function (ASCII): "r play"; Returned by the camera :
    - "0" : Camera display the "Live Image"
    - "1": Camera display recorded Image
  - ⇒ Write function (ASCII): "**w play**" <value> :
    - "0" : Start Playing Live Image
    - "1": Start Playing Recorded Image
- FPN coefficients modification : Direct access to the Saved Image in Memory. The Overall size of the Memory zone is 2 x 4096 Bytes :
   ⇒ Read function (ASCII): "r alin"
- ۲

This Function is available only with the version 2.1.0 of the Firmware

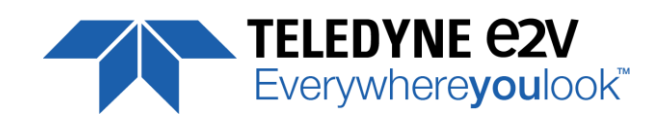

# 7.6 Acquisition Control

| GenCP address | ASCII<br>command | GenlCam<br>command  | Size | R/W | Description                                                                                                    |
|---------------|------------------|---------------------|------|-----|----------------------------------------------------------------------------------------------------|
| 0x12100       | tper             | LinePeriod          | 4    | RW  | Line period from 1 (0.1us) to 65535 (6553.5us)<br>step 1 (0.1us)                                                                                                    |
| 0x12104       | tpmi             | LinePeriodMin       | 4    | R   | Minimum line period                                                                                                    |
| -             | -                | AcquisitionLineRate | 4    | R   | = 1 / Line Period in Hz                                                                                                    |
| 0x12108       | tint             | ExposureTime        | 4    | RW  | Exposure time from 15 (1.5us) to 65535<br>(6553.5us) step 1 (0.1us)                                                                                                    |
| 0x1210C       | sync             | TriggerPreset       | 4    | RW  | <ul> <li>0 : Set trigger preset mode to Free run timed mode, with exposure time and line period programmable in the camera</li> <li>1 : Set trigger preset mode to Triggered mode with Exposure Time Internally Controlled</li> <li>2 : Set trigger preset mode to Triggered mode with maximum exposure time</li> <li>3 : Set trigger preset mode to Triggered mode with exposure time controlled by one signal</li> <li>4 : Set trigger preset mode to Triggered mode with exposure time controlled by two signals</li> <li>5 : Set trigger preset mode to Free run mode, with max exposure time and programmable line period in the camera</li> </ul> |

- **Synchronisation Mode** (TriggerPreset) : Timed or Triggered, it defines how the grabbing is synchronized. This command is available in the CommCam "Acquisition Control" section :
  - ➡ Read function (ASCII): "r sync"; Returned by the camera :
    - "0" : Internal Line Trigger with Exposure time Internally Controlled (Free Run).
    - "1" : External Trigger with Exposure Time Internally Controlled.
    - "2" : External Trigger with maximum Exposure time
    - "3": One External with Exposure Time Externally Controlled. The same Trigger signal defines the line period and its low level defines the exposure time.
    - "4" : Two External Triggers with Exposure Time Externally Controlled : CC2 defines the start of the exposure (and also the start Line) and CC1 defines the Stop of the exposure.
    - "5" : Internal Line Trigger with maximum Exposure Time
  - ⇒ Write function (ASCII): "**w sync**" <value>

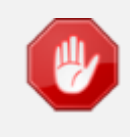

The Timing diagrams associated to each Synchronization mode and the Timing values associated are detailed in the <u>APPENDIX B</u> of this document.

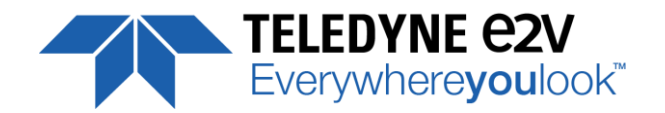

- **Exposure time** (*ExposureTime*): Defines the exposure time when set in the Camera. This command is available in the CommCam "Acquisition Control" section :
  - ⇒ Read function (ASCII): "r tint"; Returned by the camera : Integer from 15 to 65535 (=1,5µs to 6553,5µs by step of 0,1µs)
  - ⇒ Write function (ASCII): "w tint" <value> ;

This value of exposure time is taken in account only when the synchronisation mode is "free run" (0) or "Ext Trig with Exposure time set" (1). Otherwise it's ignored.

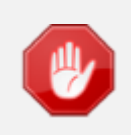

Due to the limitation of the timing pixel inside the sensor, the Exposure time has to be set by taking in account the limitation detailed in the <u>APPENDIX B</u> of this document. The Minimum exposure time which can be set is  $1.5\mu$ s

- Line Period (*LinePeriod*) : Defines the Line Period of the Camera in Timed mode. This command is available in the CommCam "Acquisition Control" section :
  - ⇒ Read function (ASCII): "r tper"; Returned by the camera : Integer from 1 to 65536 (=0.1µs to 6553.6µs by step o 100ns)
  - ⇒ Write function (ASCII): "**w tper**" <value> ;

The line period is active only in modes Sync 0 and Sync 5. It's also disabled if in Free Run (Sync 0), the Integration time is set higher than the Line Period.

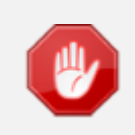

The Tables of the minimum Line Period (Max Line Rate) versus the Data rate and the output mode chosen are given in <u>Appendix C</u> of this document.

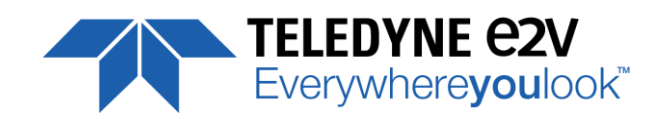

# 7.7 Gains and Offsets

| GenCP address | ASCII<br>command | GenICam<br>command                          | Size | R/W | Description                                                                                                   |
|---------------|------------------|---------------------------------------------|------|-----|----------------------------------------------------------------------------------------------------|
| 0x12200       | pamp             | GainAbs GainSelector<br>= AnalogAll         | 4    | RW  | Pre-amplifier gain to:<br>0 : x1<br>1 : x2<br>2 : x4                                                          |
| 0x12204       | gain             | GainAbs GainSelector<br>= GainAll           | 4    | RW  | Digital gain from 0dB (0) to +8dB (6193) step<br>0.002dB                                                      |
| 0x12208       | gdig             | GainAbs GainSelector<br>= DigitalAll        | 4    | RW  | Contrast expansion (digital gain) from 0dB (0)<br>to +14dB (255) step 0.135dB (1)                             |
| 0x1220C       | offs             | BlackLevelRaw<br>BlackLevelSelector<br>=All | 4    | RW  | Common black level from -4096 to 4095 step<br>1                                                               |
| 0x12210       | mclg             | MultiGain                                   | 4    | RW  | Only available with binning Mode (10μm pixel<br>only)<br>0: Multi Column Gain x1<br>1 : Multi Column gain x ½ |

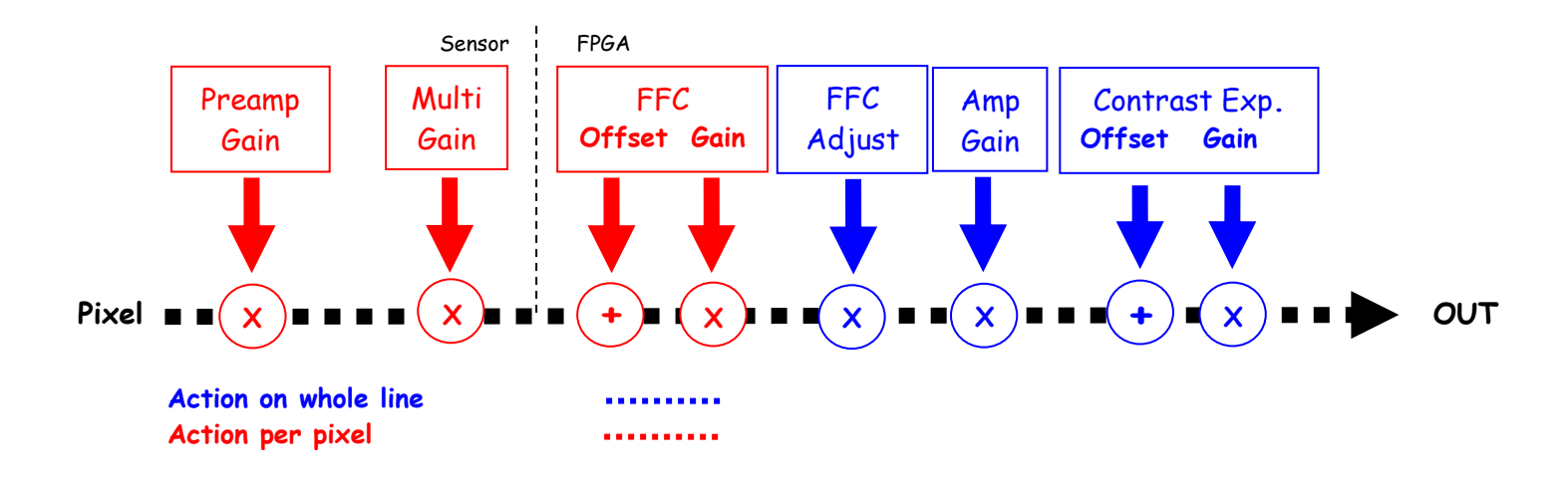

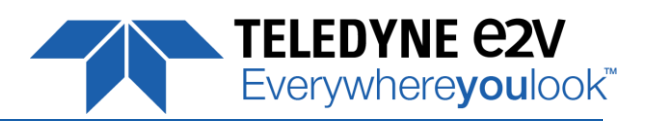

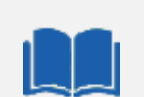

#### Analog Gain in the ADC

The only analog Gain available in the UNIIQA+ is located at the sensor level, in the ADC converter.

This "Preamp Gain" is in fact a variation of the ramp of the comparator of the ADC.

Then 3 Values are available : x1, x2 and x4. A gain x1 in a 12 bits conversion is equivalent to x4 in 10 bits.

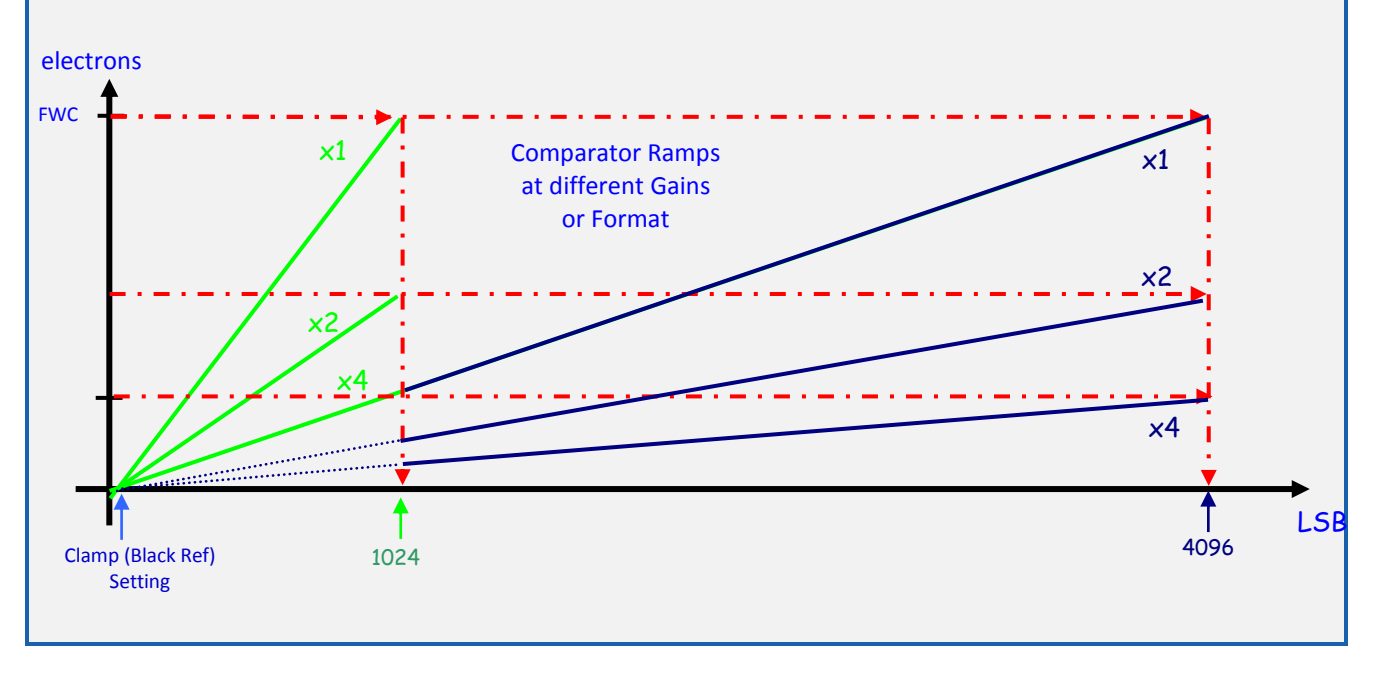

• **Preamp Gain** : (*GainAbs* with *GainSelector*= *AnalogAll*) Set the Pre-amplification Gain. This command is available in the CommCam "Gain & Offset" section.

⇒ Read function (ASCII): "r pamp";
 Returned by the camera : Integer corresponding to one of the 3 different step values :

- 0 : x1 (0dB)
- 1 : x2 (6dB)
- 2 : x4 (12dB)
- ⇒ Write function (ASCII): "**w pamp**" <int> ;
- **Gain:** (*GainAbs* with *GainSelector= GainAll*) Set the Amplification Gain. This command is available in the CommCam "Gain & Offset" section :
  - ⇒ Read function (ASCII): "r gain"; Returned by the camera : Value from 0 to 6193 corresponding to a Gain range of 0dB to +8dB calculated as following : Gain(dB) = 20.log(1+ Gain/4096).
  - ⇒ Write function (ASCII): "**w gain**" <int> ;

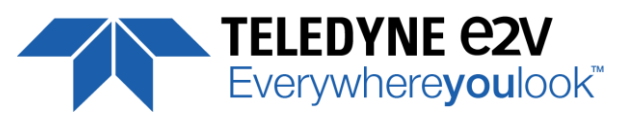

- **Digital Gain** (*GainAbs* with *GainSelector=DigitalAll*) : Set the global Digital Gain. This command is available in the CommCam "Gain & Offset" section :
  - ⇒ Read function (ASCII): "r gdig"; Returned by the camera : Integer value from 0 to 255. The corresponding Gain is calculated as 20log(1+val/64) in dB
  - ⇒ Write function (ASCII): "w gdig" <int>;
- **Digital Offset** (*BlackLevelRaw* with *BlackLevelSelector=All*) : Set the global Digital Offset. This command is available in the CommCam "Gain & Offset" section :
  - ⇒ Read function (ASCII): "r offs";
     Returned by the camera : Value from -4096 to +4095 in LSB
  - ⇒ Write function (ASCII): "**w offs**" <int> ;
- **Multi-Column Gain** (*MultiGain*) : Enables the Multi-Column Gain of x0,5 . Available only in the 10x10µm pixels sizes (2048, 1024 and 512 pixels). This value is available in the CommCam "Image Format Control" section :
  - ⇒ Read function (ASCII): "r mclg";
     Return by the sensor : "0" if disabled (Gain x1 by default); "1" if Gain x0.5 activated.
  - ⇒ Write Function (ASCII): "w mclg <value>"
    - "0" : Default Gain x1 is active.
    - "1" : Gain x0.5 is enabled

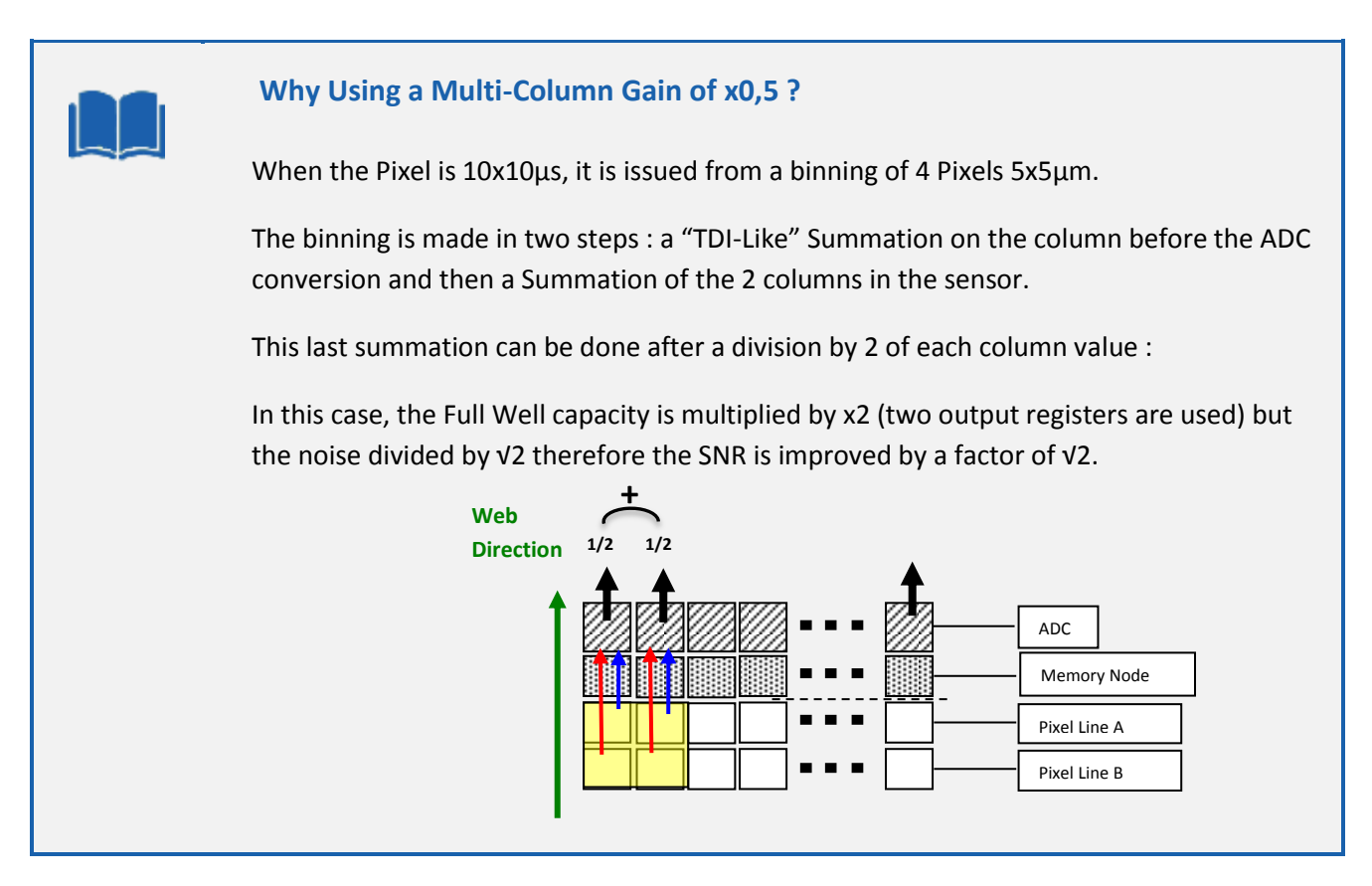

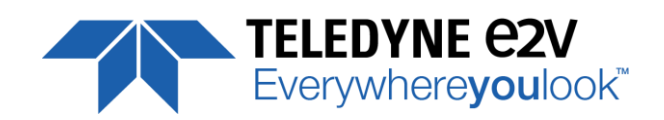

# 7.8 Flat Field Correction

| GenCP address | ASCII<br>command | GenICam<br>command     | Size    | R/W | Description                                                                                                    |
|---------------|------------------|------------------------|---------|-----|----------------------------------------------------------------------------------------------------|
| 0x12300       | ffcp             | FFCEnable              | 4       | RW  | 0 : Disable : Raw sensor<br>1 : Enable                                                                                                    |
| 0x12304       | rsto             | FPNReset               | 4       | WO  | Reset FPN coefficients                                                                                                    |
| 0x12308       | rstg             | PRNUReset              | 4       | wo  | Reset PRNU coefficients                                                                                                    |
| 0x1230C       | calo             | FPNCalibrationCtrl     | 4       | RW  | FPN calibration control<br>Read :<br>0 : no calibration in progress<br>1 : Calibration in progress<br>Write :<br>0 : stop calibration<br>1 : Start Calibration                                                   |
| 0x12310       | calg             | PRNUCalibrationCtrl    | 4       | RW  | <ul> <li>FPN calibration control</li> <li>Read: 0: no calibration in progress <ol> <li>Calibration in progress</li> </ol> </li> <li>Write: 0: stop calibration <ol> <li>Start Calibration</li> </ol> </li> </ul> |
| 0x12314       | lffw             | LowFilterFFCWidth      | 4       | RW  | Width of the low filter for PRNU calculation :<br>From 0 (disabled) to 127 (32 before v1.3.1)                                                                                                    |
| 0x12318       | ffad             | FFCAdjust              | 4       | RW  | 0 : Disable<br>1 : Enable                                                                                                    |
| 0x1231C       | tfad             | FFCAutoTargetLevel     | 4       | RW  | FFC target adjust level from 0 to 4095 (step 1)                                                                                                    |
| -             | ffca             | FFCAddress             | 4       | RW  | Set the FFC address to access auto incremental<br>(after each FFC access)<br>Address :<br>0 to 2047 : Red<br>2048 to 4095 : Blue<br>4096 to 6143 : Green(Red)<br>6144 to 8191 : Green(Blue)                      |
| 0x100000      | ffco             | FPNCoefficientsAccess  | 8192 /2 | RW  | Access to FPN coeff.<br>Format S9.1: -256 (512) to -1 (1023), 0 (0) to<br>255.5 (511) step 0.5                                                                                                    |
| 0x110000      | ffcg             | PRNUCoefficientsAccess | 8192 /2 | RW  | Access to PRNU coeff.<br>Format S1.13: 1 (0) to x2.999878 (16383) step<br>1/8192                                                                                                    |

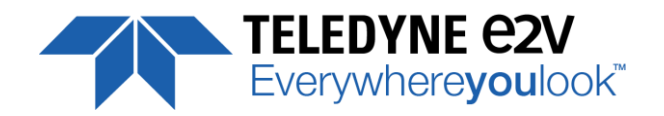

#### 7.8.1 Activation, Auto-Adjust

- **FFC Activation** (*FFCEnable*) : Enable/disable the Flat Field Correction. This command is available in the CommCam "Flat Field Correction" section :
  - ⇒ Read function (ASCII): "r ffcp" : Returns the FFC Status (0 if disabled, 1 if enabled)
  - $\Rightarrow$  Write function (ASCII):
    - **"w ffcp 1**" (ASCII): Enable the FFC.
    - "w ffcp 0" (ASCII) : Disabled the FFC
- **FFC Adjust Function** : This Feature is available in the CommCam "Flat Field Correction/ Automatic Calibration" section :
  - Gains adjust (FFCAdjust): Enable/Disable the function
    - ⇒ Read function (ASCII): "**r ffad**". Returns the status of the function (0 if disabled)
    - $\Rightarrow$  Write function(ASCII) :
      - "w ffad 0" (ASCII): Disable the FFC Adjust function.
      - "w ffad 1" (ASCII) : Enable the FFC Adjust function.
  - Auto Adjust Target Level (*FFCAutoTargetLevel*): set the value for the User Target.
    - ⇒ Read function (ASCII): "r tfad". Returns the Target value (from 0 to 4095)
    - ⇒ Write function (ASCII): "w tfad <value>" : Set the Target Value (in 12bits)

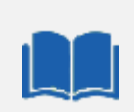

#### FFC Adjust : A good usage.

When there are several Cameras to set up in a system on a single line, the most difficult is to have a uniform lightning whole along the line.

If each Camera performs its own Flat field correction, relative to the max of each pixel line, the result will be a succession of Camera lines at different levels.

The FFC Adjust function allows to set the same target value for all the Cameras in the system and then to get a perfect uniform line whole along the system with a precision of 1 LSB to the Target.

The Maximum correction is x2 the highest value of the line.

The reasonable value for the User Target is not more than around 20% of the max value of the line.

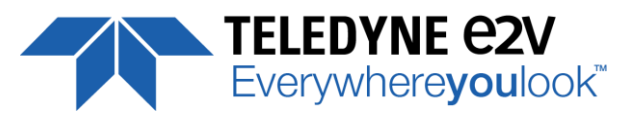

#### 7.8.2 Automatic Calibration and LowPass Filter

- Low Filter FFC With (*LowFilterFFCWidth*) : Set and Enable/disable the Flat Field Correction Low Band Filter. This command is available in the CommCam "Flat Field Correction" section :
  - ⇒ Read function (ASCII): "r Iffw": Returns the FFC Status: 0 to 127 (0 if disabled, X>0 enabled and set at X)
  - $\Rightarrow$  Write function (ASCII):
    - "w Iffw <val>" (ASCII): set the FFC Low band Filter at <val>. Val is from 0 to 127. If <val>
       is 0, then the Low Band filter is disabled

When you can't provide a moving Target to the Camera during the PRNU Calibration you can setup the FFC Low Band Filter in order to remove the defect from the Target before calculating the FFC parameters. The Value set in the FFC filter defined the size of the interval around each pixel : The Filter will replace each pixel value by the average on the interval.

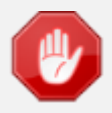

The FFC Low band filter is just an help to make in use the FFC (PRNU part) more easily : This can be done with a non-moving white paper as its defaults will be filtered in order to not being taken in account in the PRNU Correction.

Don't forget to reset the filter (to "0") after usage.

#### • FPN/DSNU Calibration :

- FPN Calibration Control (FPNCalibrationCtrl) : Launch or abort of the FPN process for the Offsets calculation. These commands are available in the CommCam "Flat Field Correction / Automatic Calibration " section :
  - ⇒ Read function (ASCII): "r calo" : Returns the FPN Calculation Process Status (0 if finished, 1 if processing)
  - $\Rightarrow$  Write function (ASCII):
    - "w calo 1" : Launch the FPN Calibration Process.
    - "w calo 0" : Abort the FPN Calibration Process.
- FPN Coefficient Reset (FPNReset) : Reset the FPN (Offsets) coefficient in Memory. This command is available in the CommCam "Flat Field Correction / Manual Calibration " section :
  - ⇒ Write function(ASCII) : "w rsto 0" : Reset (set to 0) the FPN coefficients in memory. This doesn't affect the FFC User Memory Bank but only the active coefficients in Memory.

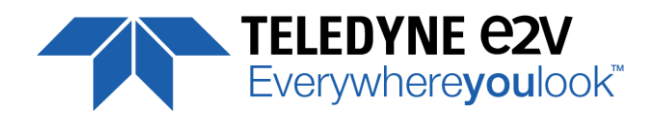

#### • PRNU Calibration :

- PRNU Calibration Control (FFCCalibrationCtrl) : Launch or abort of the PRNU process for the Gains calculation. This command is available in the CommCam "Flat Field Correction / Automatic Calibration " section :
  - ⇒ Read function : "r calg" (ASCII): Returns the PRNU Calculation Process Status (0 if finished, 1 if processing)
  - $\Rightarrow$  Write function (ASCII):
    - " "w calg 1": Launch the PRNU Calibration Process.
    - "w calg 0" : Abort the PRNU Calibration Process.
- PRNU coefficient Reset (*PRNUReset*) : Reset the PRNU (Gains) coefficient in Memory. This command is available in the CommCam "Flat Field Correction / Manual Calibration " section :
  - ⇒ Write function : "w rstg 0" (ASCII): Reset (set to "x1") the PRNU coefficients in memory. This doesn't affect the FFC User Memory Bank but only the active coefficients in Memory.

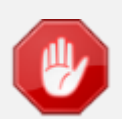

Some Warnings can be issued from the PRNU/FPN Calibration Process as "pixel Overflow" of "Pixel Underflow" because some pixels have been detected as too high or too low in the source image to be corrected efficiently.

The Calculation result will be proposed anyway as it's just a warning message.

The Status Register is the changed and displayed in CommCam "Status" section

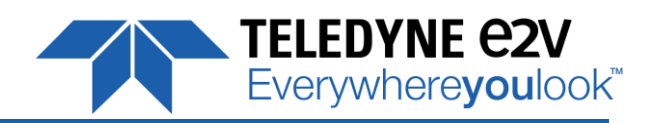

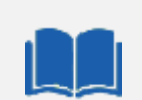

#### How is performed the Flat Field Correction ?

#### What is the Flat Field correction (FFC) ?

The Flat Field Correction is a digital correction on each pixel which allows :

To correct the Pixel PRNU (Pixel Response Non Uniformity) and DSNU (Dark Signal Non Uniformity)

To Correct the shading due to the lens

To correct the Light source non uniformity

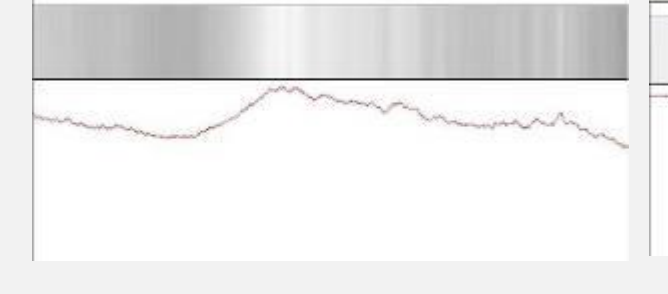

After

#### How is calculated / Applied the FFC ?

Before

The FFC is a digital correction on the pixel level for both Gain and Offset.

Each Pixel is corrected with :

An Offset on 10 bits (Signed Int S9.1). They cover a dynamic of  $\pm$ 256LSB in 12bits with a resolution of 1/2 LSB 12bits. Offet : the MSB is the sign, the rest of 9bits is from 0 .. 256 with precision of 1/2

A Gain on 12 bits (Unsigned Int U1.13) with a max gain value of x4.999

The calculation of the new pixel value is : P' = ( P + Off).(1 + Gain/1024). Gain : 0 to 4095

The FFC processing can be completed with an automatic adjustment to a global target. This function is designed as "**FFC Adjust**". This adjustment to a User target is done by an internal hidden gain which is re-calculated each time the FFC is processed while the FFC adjust function is enabled.

The FFC is always processed with the max pixel value of the line as reference. If enabled, the FFC adjust module (located at the output of the FFC module) calculates the adjustment gain to reach the target defined by the User.

When the FFC result is saved in memory, the adjust gain and target are saved in the same time in order to associate this gain value with the FFC result.

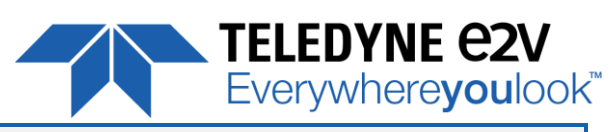

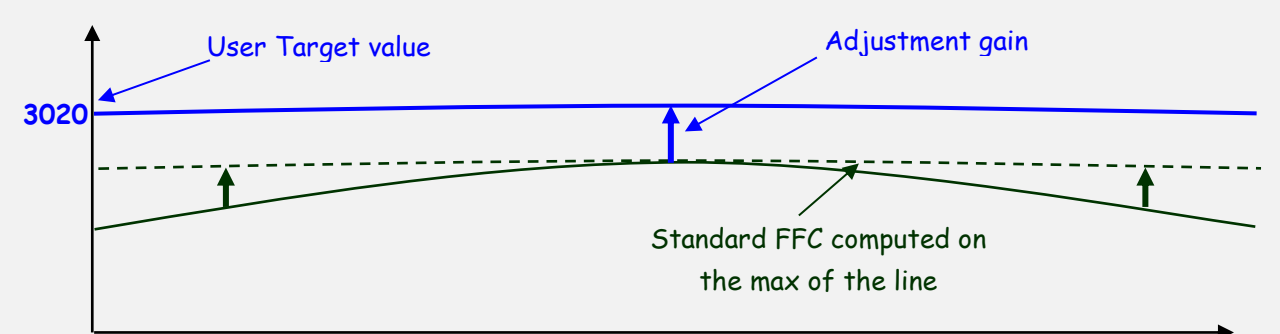

#### **FPN/DSNU** Calibration

Pixels

Cover the lens

Launch the FPN Calibration : Grab and calculation is performed in few seconds

#### **PRNU** Calibration

The User must propose a white/grey uniform target to the Camera (not a fixed paper).

The Gain/Light conditions must give a non saturated image in any Line.

The Camera must be set in the final conditions of Light/ Gain and in the final position in the System.

I f required, set a user target for the FFC adjust and enable it.

White uniform (moving) target. Use The FFC Low Band Filter if the Target can't move. This will remove the defects of the target itself Launch the FFC Enable the FFC You can save the FFC result (both FPN+PRNU in the same time) in one of the 4 x FFC User Banks. The user target and Gain are saved with the associated FFC in the same memory. Remove the FFC Low Band filter (set to 0) if used during the Process.

#### **Advices**

The UNIIQA+ Cameras have 4 x FFC Banks to save 4 x different FFC calibrations. You can use this feature if your system needs some different conditions of lightning and/or Gain because of the inspection of different objects : You can perform one FFC to be associated with one condition of Gain/setting of the Camera ( 4 Max) and recall one of the four global settings (Camera Configuration + FFC + Line Quarters Balance) when required.

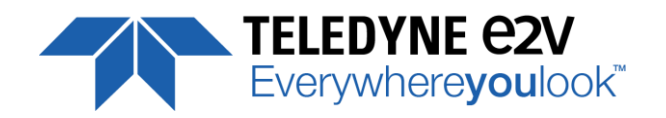

### 7.8.3 Manual Flat Field Correction

The FFC Coefficients can also be processed outside of the Camera or changed manually by accessing directly their values in the Camera : This is the "Manual" FFC.

In CommCam, the User can access to a specific interface by clicking on "click for extended control" in both "Manual FFC calibration" and "Manual FPN calibration sections" :

|                     | :                    |
|---------------------|----------------------|
| Plie Type selection |                      |
| • Enary file        | 🖂 text file          |
| Upload from         | n camara<br>a camera |
| Ed                  |                      |

This will allow the user to upload/download out/in the Camera the FFC coefficients in/from a binary or text file that can be processed externally.

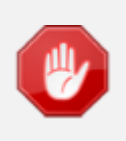

It is recommended to setup the baud rate at the maximum value possible (230400 for example) otherwise the transfer can take a long time.

- Set FFC Address memory access : Set the memory address for the direct access to both PRNU/ FPN coefficients for reading or writing. After each read or write action, this address in incremented of 128
  - ⇒ Write function (ASCII):" w ffcga <addr> : Set the address in memory for the next read/write command of the PRNU/FPN Coefficients.
    - Start address for Offsets (FPN) : 0x12400
    - Start address for Gains (PRNU) : 0x13400
    - . <addr> auto increments automatically after each write command.
- **FPN coefficients modification :** Direct access to the FPN coefficients for reading or writing. The FPN coefficients are read packets of x128 coefficients :
  - Read function (ASCII): "r ffco" : Read 128 consecutive FPN user coefficients starting from address set by the command fcca. Returned value is in hexadecimal, without space between values (2 Bytes per coefficient).
     <addr> auto increments automatically after each read command.

Write function (ASCII):" **w ffco <val>**: Write 128 consecutive FPN user coefficients starting address set by the command **fcca**. **<val>** is the concatenation of individual FPN values, without space between the values (2 Bytes per coefficient). **<addr>** auto increments automatically after each write command.

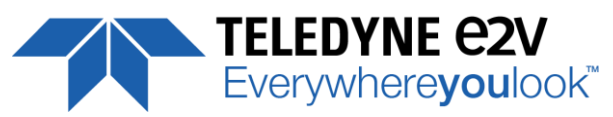

• **PRNU coefficients modification :** Direct access to the PRNU coefficients for reading or writing.

The PRNU coefficients are read packets of x128 coefficients :

- Read function (ASCII): "r ffcg ": Read 128 consecutive PRNU user coefficients starting from address set by the command fcca. Returned value is in hexadecimal, without space between values (2 Bytes per coefficient).
   <addr> auto increments automatically after each read command.
- Write function (ASCII):" w ffcg <val> : Write 128 consecutive PRNU user coefficients starting from address set by the command fcca. <val> is the concatenation of individual PRNU values, without space between the values (2 Bytes per coefficient).
   <addr> auto increments automatically after each write command.

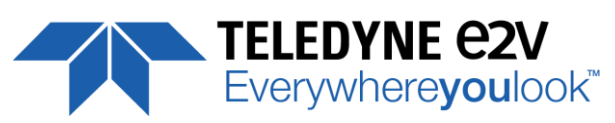

#### 7.9 Save & Restore FFC and Configuration User set

| GenCP address | ASCII   | GenlCam            | Size | R/W | Description                                                                                                    |
|---------------|---------|--------------------|------|-----|----------------------------------------------------------------------------------------------------|
|               | command | command            |      |     |                                                                                                    |
| 0x17000       | rcfg    | UserSetLoad        | 4    | RW  | Restore current UserSet from UserSet bank<br>number <val>, from 0 to 5; <val> comes from<br/>UserSetSelector.</val></val>                                                                                               |
| 0x17004       | scfg    | UserSetSave        | 4    | WO  | Save current UserSet to UserSet bank number<br><val>, from 1 to 4; <val> comes from<br/>UserSetSelector. 0 cannot be saved.</val></val>                                                                                 |
| 0x17008       | rffc    | RestoreFFCFromBank | 4    | RW  | Restore current FFC (including FPN and<br>FFCGain) from FFC bank number <val>, from 0<br/>to 4; <val> comes from UserFFCSelector (XML<br/>feature).<br/>Bank#[0] are FFC sensor<br/>Bank#[1-4] are FFC user</val></val> |
| 0x1700C       | sffc    | SaveFFCToBank      | 4    | WO  | Save current FFC (including FPN and FFCGain)<br>to FFC bank number <val>, from 1 to 4; <val><br/>comes from FFCSelector (XML feature).</val></val>                                                                      |

### 7.9.1 Save & Restore FFC

The new-processed FFC values can be saved or restored in/from 4 x User banks. Both Gains and Offsets in the same time but also the FFC Adjust User target and associated gain. These functions are available in the Flat Field correction/Save & Restore FFC section :

 Restore FFC from Bank (*RestoreFFCFromBank*) : Restore the FFC from a Bank in the current FFC.
 ⇒ Read function : "r rffc" (ASCII): Get the current FFC Bank used Returned by the camera : 0 for Factory bank or 1 to 4 for User banks

⇒ Write function : "**w rffc <val>**" (ASCII): Bank <val> 1 to 4 for User banks Note : Factory means neutral FFC (no correction).

- Save FFC in User Bank (*SaveFFCToBank*) : Save current FFC in User Bank
  - ⇒ Can not de read
  - ⇒ Write function : "**w sffc <val>**" (ASCII): User bank <val> if from 1 to 4.

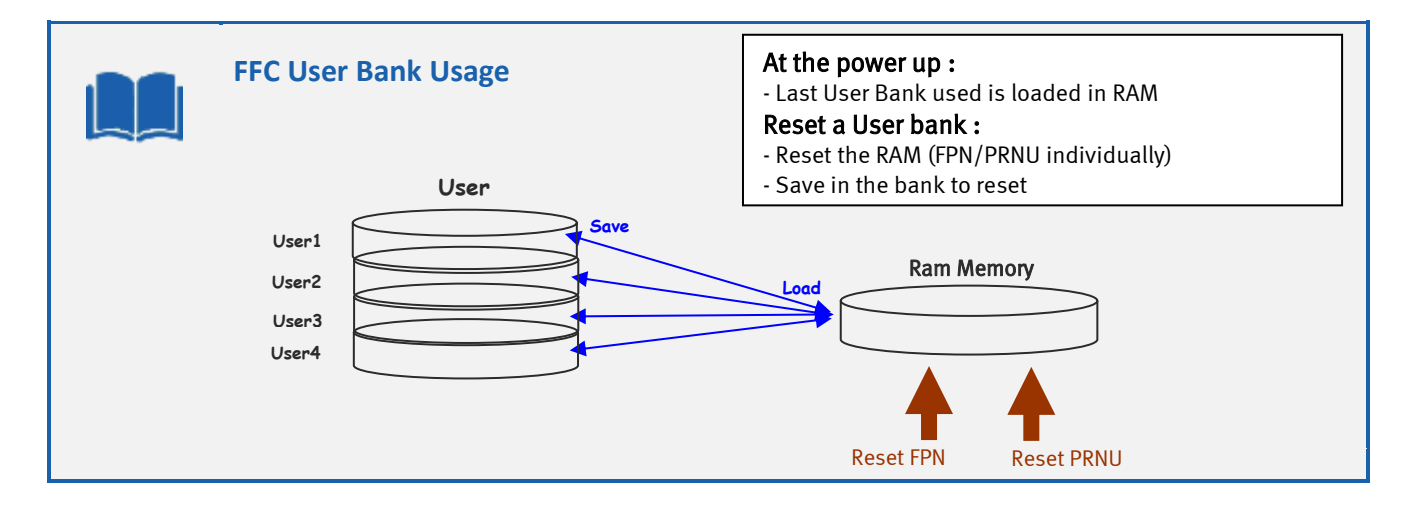

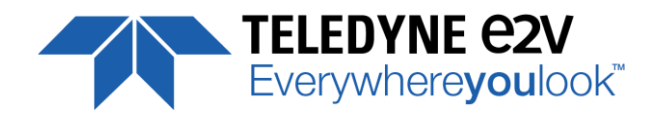

# 7.9.2 Save & Restore Settings

The settings (or Main configuration) of the Camera can be saved in 4 different User banks and one Integrator bank. This setting includes also the FFC and LUT enable

This function is available in the Save & Restore Settings section :

- Load settings from Bank : Allows to restore the Camera settings.
  - ⇒ Read function : "**r rcfg**" (ASCII): Get the current Tap Bank in use
  - ⇒ Write function : "w rcfg <val>" (ASCII): Load settings from bank <val> (0: Factory , 1 to 4 for Users, 5 for Integrator)
- Save settings to Bank : Allows to save the Camera settings in User or Integrator Bank
  - ⇒ Write function : "w scfg <val>" (ASCII): Save the current settings in the User bank <val> (1 to 4 for User, 5 for Integrator)

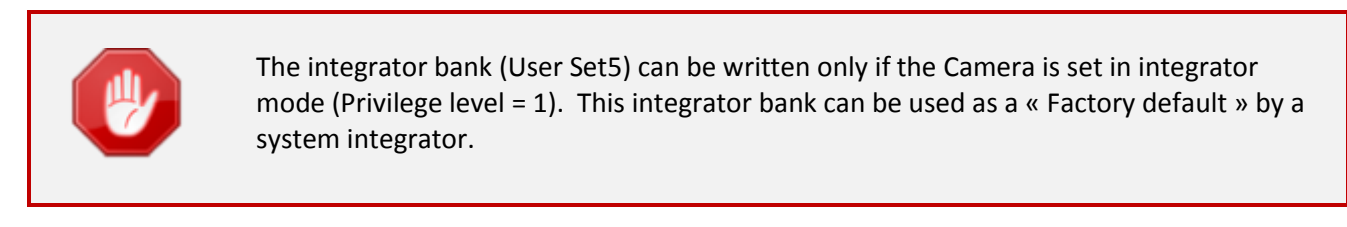

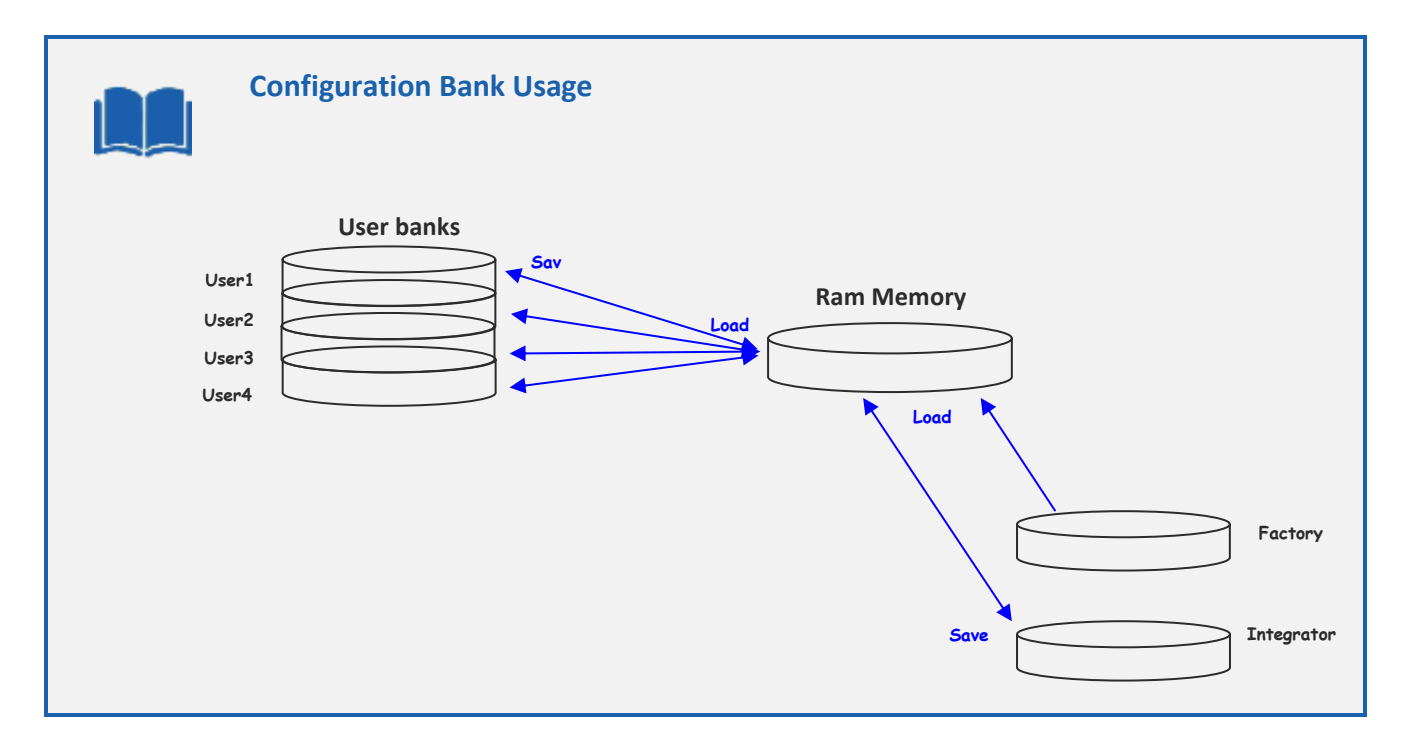

**APPENDIX** 

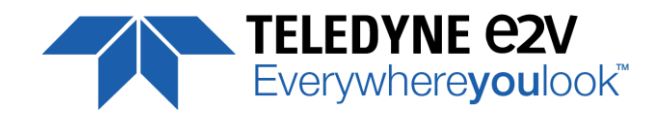

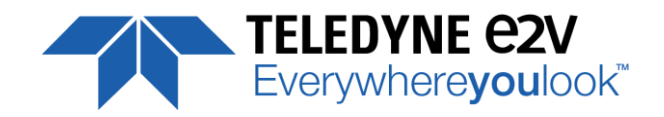

# **Appendix A. Test Patterns**

The Main test pattern is a fixed ramp from first pixel (value 0) to the last one (value 4096)

### A.1 4k Pixels, 12bits

Increment of 1 grey level at each pixel :

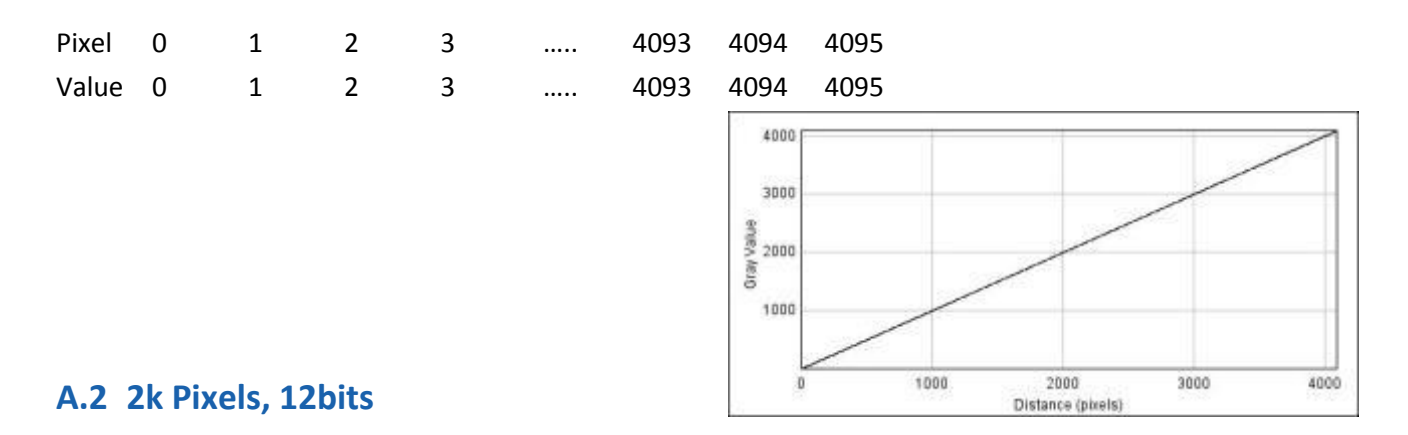

Increment of 2 grey level at each pixels :

| Pixel | 0 | 1 | 2 | 3 | <br>2045 | 2046 | 2047 |
|-------|---|---|---|---|----------|------|------|
| Value | 0 | 2 | 4 | 6 | <br>4090 | 4092 | 4094 |

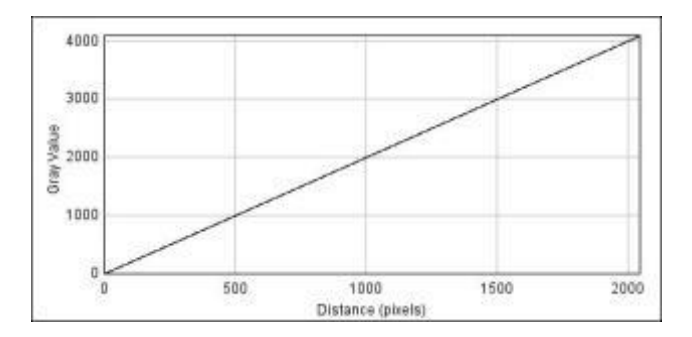

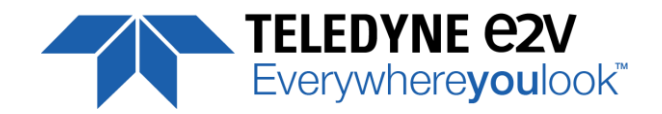

#### A.3 1k Pixels, 12bits

#### Increment of 4 grey level at each pixels :

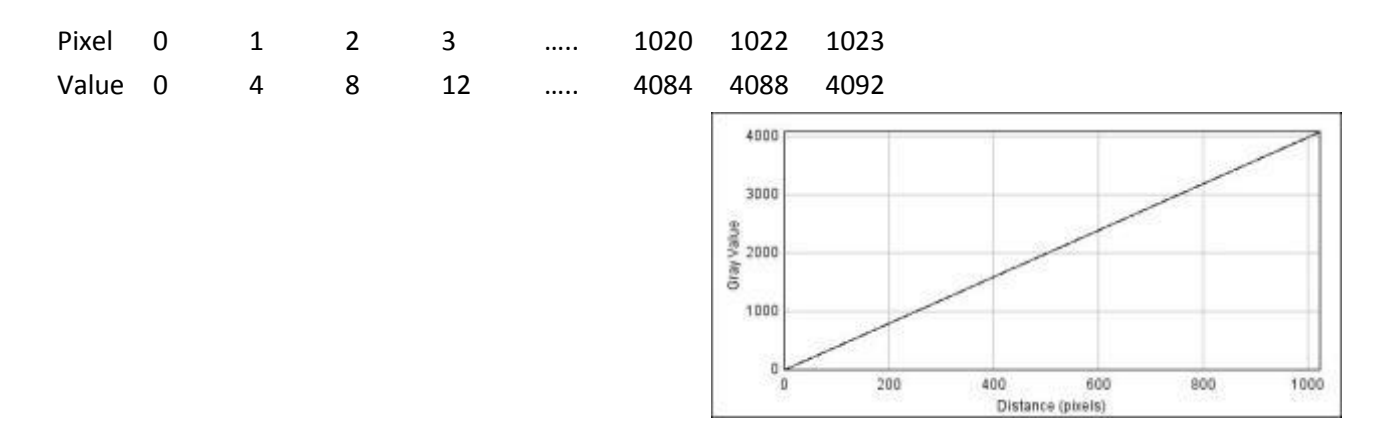

# A.4 0.5k Pixels, 12bits

Increment of 8 grey level at each pixels :

| Pixel | 0 | 1 | 2  | 3  | <br>509  | 510  | 511  |
|-------|---|---|----|----|----------|------|------|
| Value | 0 | 8 | 16 | 24 | <br>4072 | 4080 | 4088 |

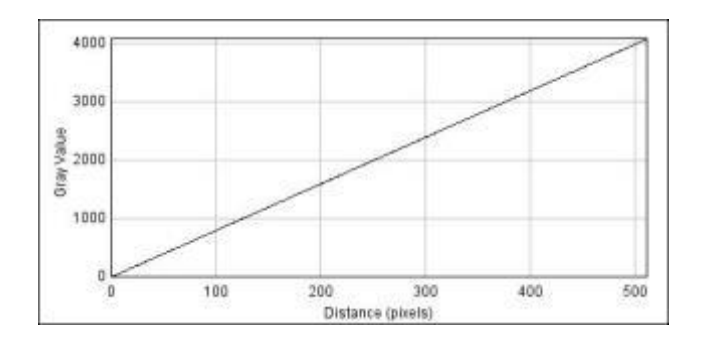

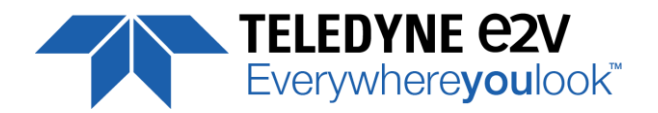

# **Appendix B.** Timing Diagrams

# **B.1 Synchronization Modes with Variable Exposure Time**

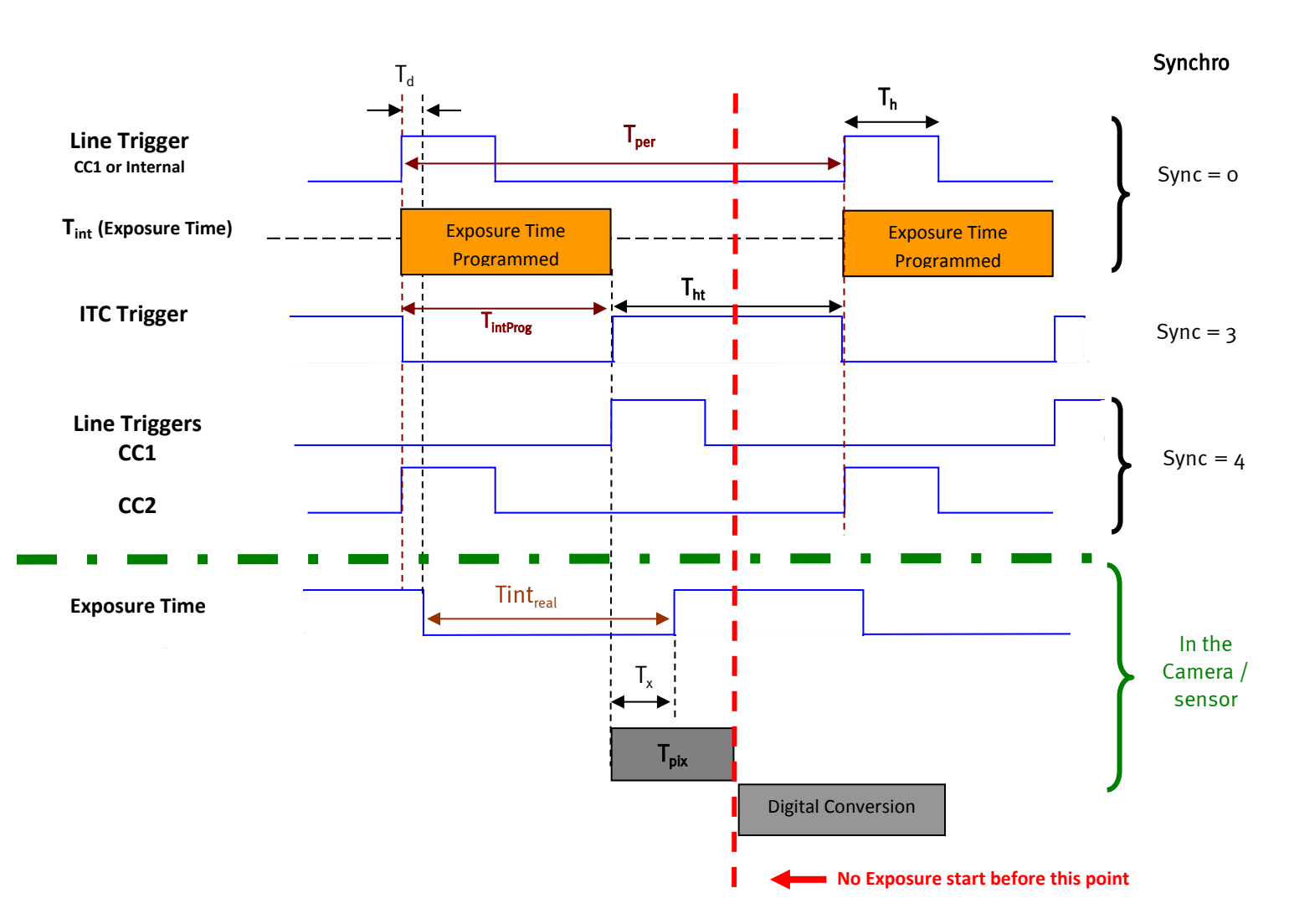

 $\mathbf{T}_{pix}$ : Timing Pixel. During this uncompressible period, the pixel and its black reference are read out to the Digital converter. During the first half of this timing pixel (read out of the black reference), we can consider that the exposure is still active.

**Digital Conversion** : During the conversion, the analog Gain is applied by the gradient of the counting ramp (see next chapter : Gain & Offset). The conversion time depends on the pixel format :

- > 8 or 10 bits : **6µs**
- > 12 bits : 24µs

This conversion is done in masked time, eventually during the next exposure period.

 $\mathbf{T}_{\mathbf{d}}$  : Delay between the Start exposure required and the real start of the exposure.

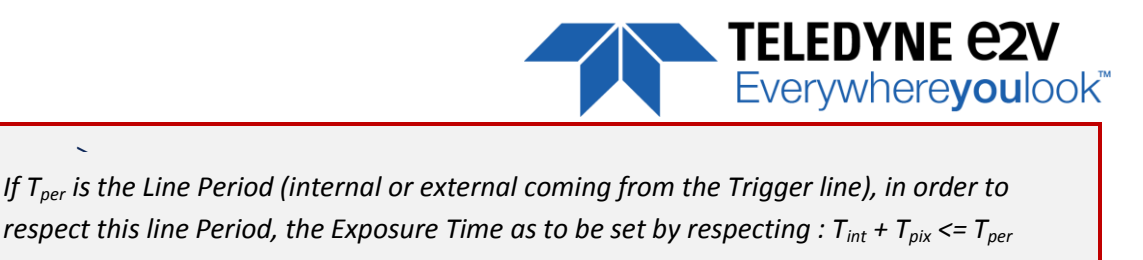

Then, the real exposure time is :  $Tint_{real} = T_{int} + T_x - T_d$ .

In the same way, The high level period of the Trig signal in sync=3 mode,  $T_{ht} \ge T_{pix}$ 

For a Line Period of *LinePer*, the <u>maximum</u> exposure time possible without reduction of line rate

is :  $Tint_{max} = T_{per} - T_{pix}$  ( $T_{pix}$  is defined above) but the effective Exposure Time will be about  $Tint_{real} = T_{int} + T_x$ . -  $T_d$ .

### **B.2** Synchronisation Modes with Maximum Exposure Time

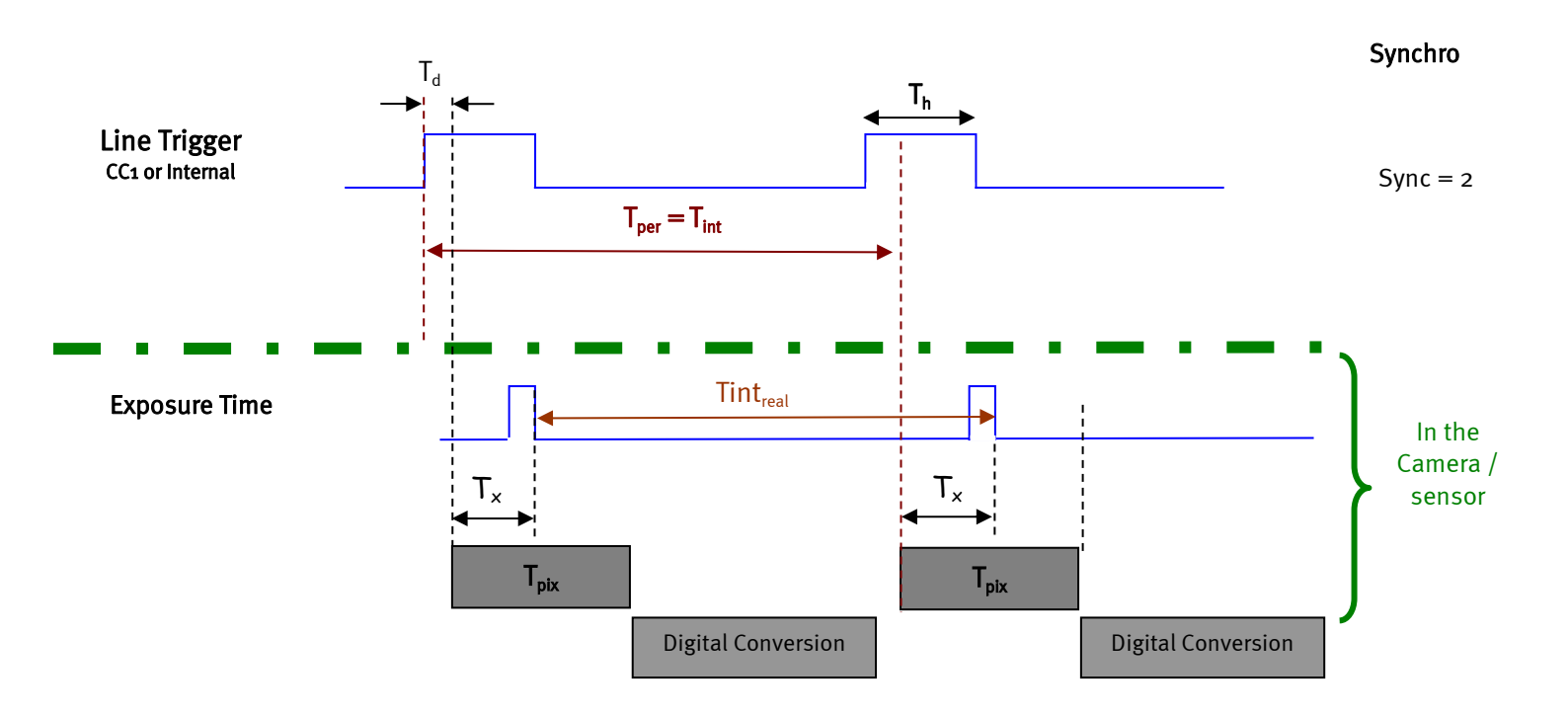

In these modes, the rising edge of the Trigger (internal or External) starts the readout process ( $T_{pix}$ ) of the previous integration. The Real exposure time (Tint<sub>real</sub>) is finally equal to the Line Period ( $T_{per}$ ) even if it's delayed from ( $T_x + T_d$ ) from the rising edge of the incoming Line Trigger.

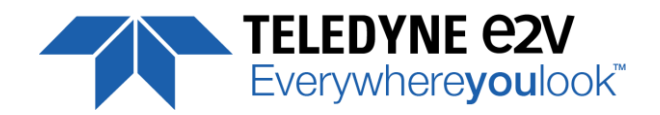

# **B.3 Timing Values**

| Label            | Min              | Unit |  |  |
|------------------|------------------|------|--|--|
| T <sub>pix</sub> | 2.7              | μs   |  |  |
| T <sub>x</sub>   | 1.26             | μs   |  |  |
| T <sub>h</sub>   | 0.120            | μs   |  |  |
| T <sub>ht</sub>  | T <sub>pix</sub> | μsec |  |  |
| T <sub>d</sub>   | 0.7              | μs   |  |  |

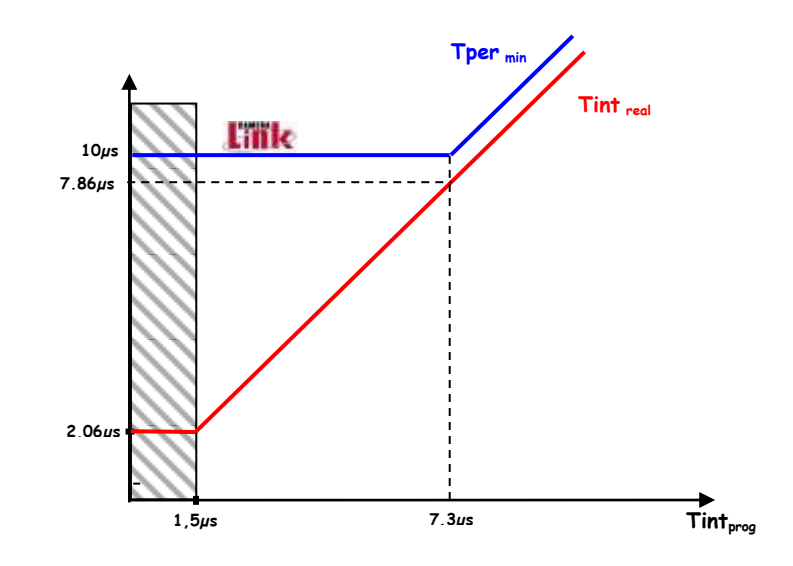

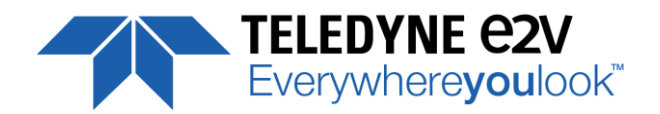

# Appendix C. CameraLink Data Cables

# C.1 Choosing the Cable

You may check the compliance of your CameraLink cables with the transportation of the 85MHz data rate. The main parameter to be checked in the cable specification is the skew (in picoseconds) This parameter is given for a dedicated maximum value per meter of cable (as max : 50ps/m)

The CameraLink Standards defines the maximum total skew possible for each data rate :

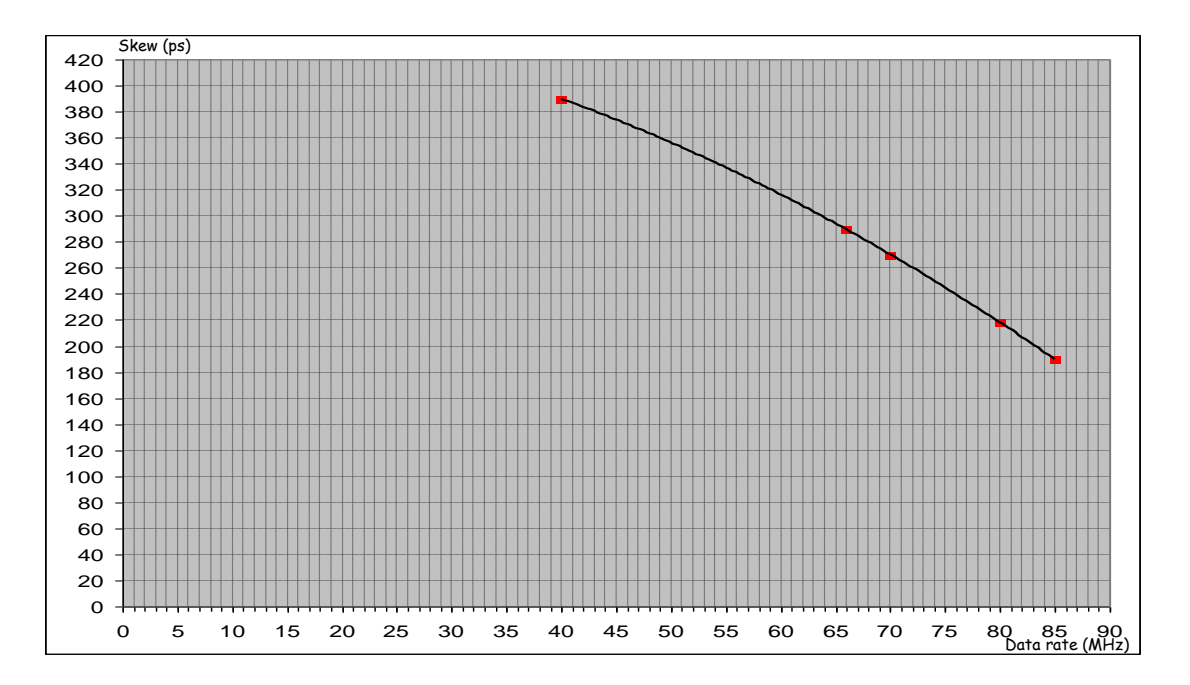

Here is a following example of cable and the cable length limitation in accordance with the standard :

| Conductor Size:                  | 28 AWG Stranded        |
|----------------------------------|------------------------|
| Propogation Velocity:            | 1.25 ns/ft [4.1 ns/m ] |
| Skew (within pair):              | 50 ps/meter maximum    |
| Skew (channel skew per chipset): | 50 ps/meter maximum    |
| DataRate <u>Skew</u>             | Cable Length           |
| 40Mhz 390ps                      | 7,8m                   |
| 66MHz 290ps                      | 5,8m                   |
| 70MHz 270ps                      | 5,4m                   |
| 80MHz 218ps                      | 4,36m                  |
| 85MHz 190ps                      | 3,8m                   |

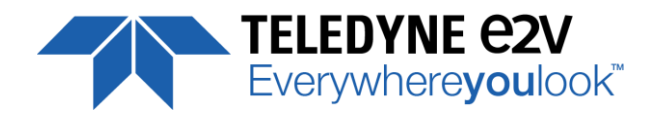

# C.2 Choosing the Data Rate

Maximum Line Rates tables versus Data rate and Definition

#### C.2.1 High Speed Models

| Data Frequer | Data Frequency : 85MHz      |                  |                            |                  |                           |                  |                              |                     |                              |                     |  |  |
|--------------|-----------------------------|------------------|----------------------------|------------------|---------------------------|------------------|------------------------------|---------------------|------------------------------|---------------------|--|--|
| Definition   | Base 2 Taps 8-<br>10/12bits |                  | Base 1 Tap 8-<br>10/12bits |                  | Medium 8-10/12bits        |                  | Full 8 x 8bits               |                     | Full+ 10 x 8bits             |                     |  |  |
|              | Line Rate<br>Max<br>(kHz)   | Tper Min<br>(μs) | Line Rate<br>Max<br>(kHz)  | Tper Min<br>(μs) | Line Rate<br>Max<br>(kHz) | Tper Min<br>(μs) | Line<br>Rate<br>Max<br>(kHz) | Tper<br>Min<br>(μs) | Line<br>Rate<br>Max<br>(kHz) | Tper<br>Min<br>(μs) |  |  |
| 4096 Pixels  | 40/40                       | 25/25            | 20/20                      | 50/50            | 80/40                     | 12.5/25          | 100                          | 10.0                | 100                          | 10                  |  |  |
| 2048 Pixels  | 80/40                       | 12.5/25          | 40/40                      | 25/25            | 100/40                    | 10/25            | 100                          | 10.0                | NA                           | NA                  |  |  |
| 1024 Pixels  | 100/40                      | 10/25            | 80/40                      | 12.5/25          | 100/40                    | 10/25            | NA                           | NA                  | NA                           | NA                  |  |  |
| 512 Pixels   | 100/40                      | 10/25            | 100/40                     | 10/25            | NA                        | NA               | NA                           | NA                  | NA                           | NA                  |  |  |

| Data Frequer | Data Frequency : 60MHz      |                  |                            |                  |                           |                  |                              |                     |                              |                     |  |  |
|--------------|-----------------------------|------------------|----------------------------|------------------|---------------------------|------------------|------------------------------|---------------------|------------------------------|---------------------|--|--|
| Definition   | Base 2 Taps 8-<br>10/12bits |                  | Base 1 Tap 8-<br>10/12bits |                  | Medium 8-10/12bits        |                  | Full 8 x 8bits               |                     | Full+ 10 x 8bits             |                     |  |  |
|              | Line Rate<br>Max<br>(kHz)   | Tper Min<br>(μs) | Line Rate<br>Max<br>(kHz)  | Tper Min<br>(μs) | Line Rate<br>Max<br>(kHz) | Tper Min<br>(μs) | Line<br>Rate<br>Max<br>(kHz) | Tper<br>Min<br>(μs) | Line<br>Rate<br>Max<br>(kHz) | Tper<br>Min<br>(μs) |  |  |
| 4096 Pixels  | 28.57                       | 35               | 14.3/14.<br>3              | 70/70            | 57.2/40                   | 17.5/25          | 100                          | 10.0                | 100                          | 10.0                |  |  |
| 2048 Pixels  | 57.14/40                    | 17.5/25          | 28.6/28.<br>6              | 35/35            | 100/40                    | 10/25            | 100                          | 10.0                | NA                           | NA                  |  |  |
| 1024 Pixels  | 100/40                      | 10/25            | 57.1/40                    | 17.5/25          | 100/40                    | 10/25            | NA                           | NA                  | NA                           | NA                  |  |  |
| 512 Pixels   | 100/40                      | 10/25            | 100/40                     | 10/25            | NA                        | NA               | NA                           | NA                  | NA                           | NA                  |  |  |

| Data Frequer | Data Frequency : 42.5MHz    |                  |                            |                  |                           |                  |                              |                     |                              |                     |  |  |
|--------------|-----------------------------|------------------|----------------------------|------------------|---------------------------|------------------|------------------------------|---------------------|------------------------------|---------------------|--|--|
| Definition   | Base 2 Taps 8-<br>10/12bits |                  | Base 1 Tap 8-<br>10/12bits |                  | Medium 8-10/12bits        |                  | Full 8 x 8bits               |                     | Full+ 10 x 8bits             |                     |  |  |
|              | Line Rate<br>Max<br>(kHz)   | Tper Min<br>(μs) | Line Rate<br>Max<br>(kHz)  | Tper Min<br>(μs) | Line Rate<br>Max<br>(kHz) | Tper Min<br>(μs) | Line<br>Rate<br>Max<br>(kHz) | Tper<br>Min<br>(μs) | Line<br>Rate<br>Max<br>(kHz) | Tper<br>Min<br>(μs) |  |  |
| 4096 Pixels  | 20/20                       | 50/50            | 10/10                      | 100/100          | 40/40                     | 25/25            | 80                           | 12.5                | 100                          | 10                  |  |  |
| 2048 Pixels  | 40/40                       | 25/25            | 20/20                      | 50/50            | 80/40                     | 12.5/25          | 100                          | 10                  | NA                           | NA                  |  |  |
| 1024 Pixels  | 80/40                       | 12.5/25          | 40/40                      | 25/25            | 100/40                    | 10/25            | NA                           | NA                  | NA                           | NA                  |  |  |
| 512 Pixels   | 100/40                      | 10/25            | 80/40                      | 12.5/25          | NA                        | NA               | NA                           | NA                  | NA                           | NA                  |  |  |

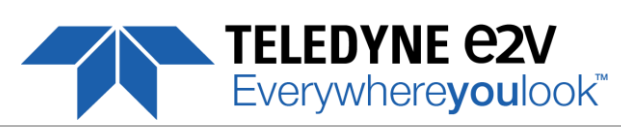

| Data Frequer | Data Frequency : 40MHz      |                  |                            |                  |                        |                  |                              |                     |                              |                     |  |  |
|--------------|-----------------------------|------------------|----------------------------|------------------|------------------------|------------------|------------------------------|---------------------|------------------------------|---------------------|--|--|
| Definition   | Base 2 Taps 8-<br>10/12bits |                  | Base 1 Tap 8-<br>10/12bits |                  | Medium 8-10/12bits     |                  | Full 8 x 8bits               |                     | Full+ 10 x 8bits             |                     |  |  |
|              | Line Rate<br>Max (kHz)      | Tper Min<br>(μs) | Line Rate<br>Max (kHz)     | Tper Min<br>(μs) | Line Rate<br>Max (kHz) | Tper Min<br>(μs) | Line<br>Rate<br>Max<br>(kHz) | Tper<br>Min<br>(μs) | Line<br>Rate<br>Max<br>(kHz) | Tper<br>Min<br>(μs) |  |  |
| 4096 Pixels  | 19.5/19.5                   | 51.3/51.3        | 10/10                      | 100/100          | 38.9/38.9              | 25.7/25.7        | 77.5                         | 12.9                | 100                          | 10                  |  |  |
| 2048 Pixels  | 38.9/38.9                   | 25.7/25.7        | 19.5/19.5                  | 51.3/51.3        | 77.5/40                | 12.9/25          | 100                          | 10                  | NA                           | NA                  |  |  |
| 1024 Pixels  | 77.5/40                     | 12.9/25          | 38.9/38.9                  | 25.7/25.7        | 100/40                 | 10/25            | NA                           | NA                  | NA                           | NA                  |  |  |
| 512 Pixels   | 100/40                      | 10/25            | 77.5/40                    | 12.9/25          | NA                     | NA               | NA                           | NA                  | NA                           | NA                  |  |  |

#### C.2.2 Essential Models

| Data Frequency : 85MHz |                         |               |                        |               |
|------------------------|-------------------------|---------------|------------------------|---------------|
| Definition             | Base 2 Taps 8-10/12bits |               | Base 1 Tap 8-10/12bits |               |
|                        | Line Rate Max<br>(kHz)  | Tper Min (μs) | Line Rate Max<br>(kHz) | Tper Min (μs) |
| 4096 Pixels            | 20/20                   | 50/50         | 20/20                  | 50/50         |
| 2048 Pixels            | 40/40                   | 25/25         | 40/40                  | 25/25         |
| 1024 Pixels            | 40/40                   | 25/25         | 40/40                  | 25/25         |
| 512 Pixels             | 40/40                   | 25/25         | 40/40                  | 25/25         |

| Data Frequency : 60MHz |                         |               |                        |               |
|------------------------|-------------------------|---------------|------------------------|---------------|
| Definition             | Base 2 Taps 8-10/12bits |               | Base 1 Tap 8-10/12bits |               |
|                        | Line Rate Max<br>(kHz)  | Tper Min (μs) | Line Rate Max<br>(kHz) | Tper Min (μs) |
| 4096 Pixels            | 20/20                   | 50/50         | 14.6/14.6              | 68.5/68.5     |
| 2048 Pixels            | 40/40                   | 25/25         | 29.2/29.2              | 34.3/34.3     |
| 1024 Pixels            | 40/40                   | 25/25         | 40/40                  | 25/25         |
| 512 Pixels             | 40/40                   | 25/25         | 40/40                  | 25/25         |

| Data Frequency : 42.5MHz |                         |               |                        |               |  |
|--------------------------|-------------------------|---------------|------------------------|---------------|--|
| Definition               | Base 2 Taps 8-10/12bits |               | Base 1 Tap 8-10/12bits |               |  |
|                          | Line Rate Max<br>(kHz)  | Tper Min (μs) | Line Rate Max<br>(kHz) | Tper Min (μs) |  |
| 4096 Pixels              | 20/20                   | 50/50         | 10/10                  | 100/100       |  |
| 2048 Pixels              | 40/40                   | 25/25         | 20/20                  | 50/50         |  |
| 1024 Pixels              | 40/40                   | 25/25         | 40/40                  | 25/25         |  |
| 512 Pixels               | 40/40                   | 25/25         | 40/40                  | 25/25         |  |

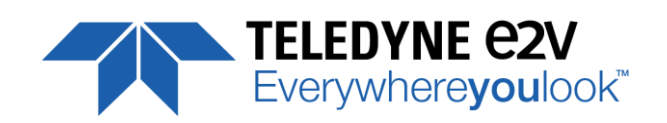

| Data Frequency : 40MHz |                         |               |                        |               |
|------------------------|-------------------------|---------------|------------------------|---------------|
| Definition             | Base 2 Taps 8-10/12bits |               | Base 1 Tap 8-10/12bits |               |
|                        | Line Rate Max<br>(kHz)  | Tper Min (μs) | Line Rate Max<br>(kHz) | Tper Min (μs) |
| 4096 Pixels            | 19.5/19.5               | 51.3/51.3     | 9.74/9.74              | 102.6/102.6   |
| 2048 Pixels            | 38.9/38.9               | 25.7/25.7     | 19.5/19.5              | 51.3/51.3     |
| 1024 Pixels            | 40/40                   | 25/25         | 38.9/38.9              | 25.7/25.7     |
| 512 Pixels             | 40/40                   | 25/25         | 40/40                  | 25/25         |

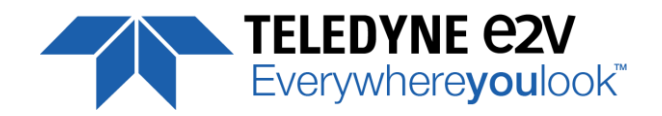

# **Appendix D. Lens Mounts**

### **D.1 F-Mount**

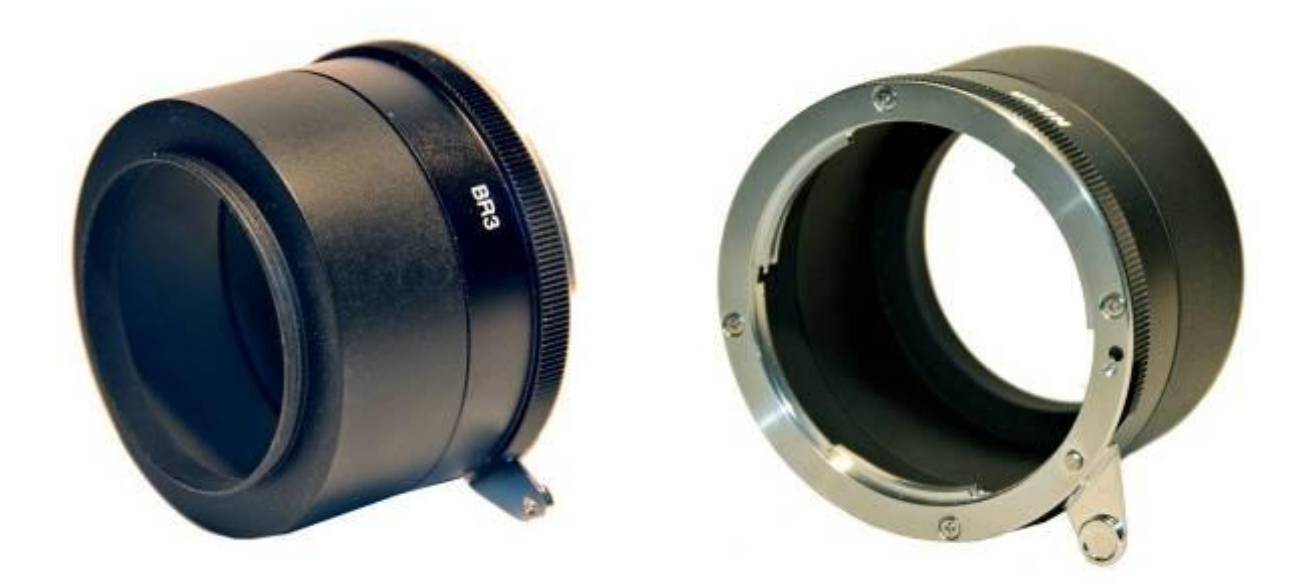

F Mount: (Part number EV50-MOUNT-F)

Drawing for the additional part (except Nikon BR3) :

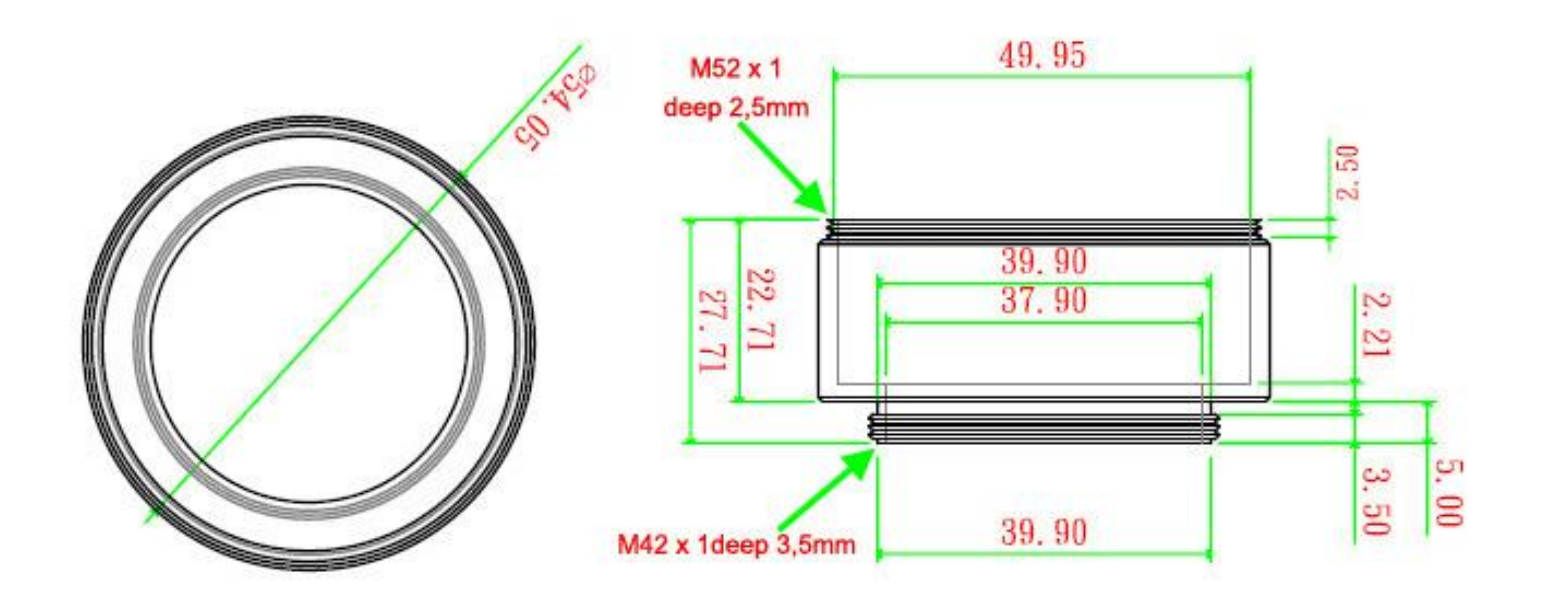

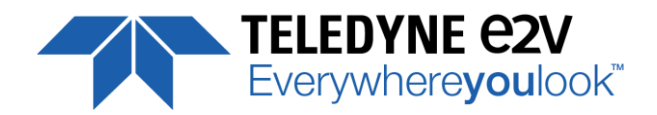

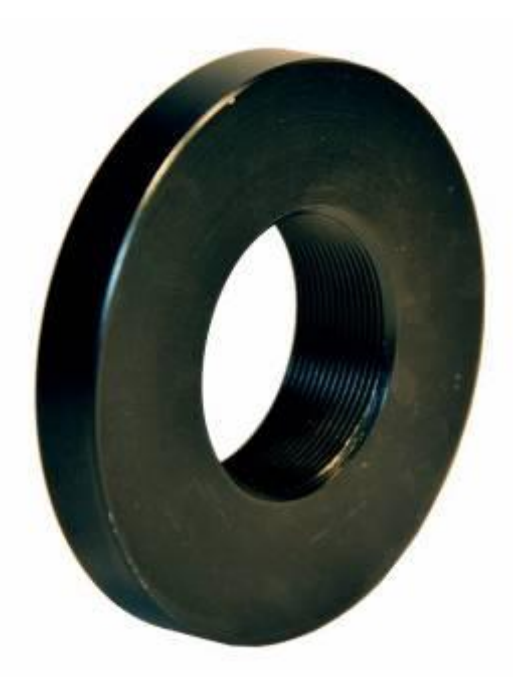

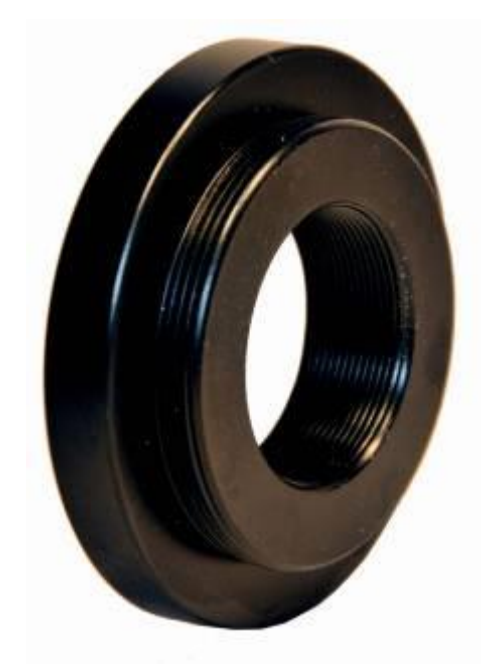

C Mount : (Part number EV71-C-MOUNT)

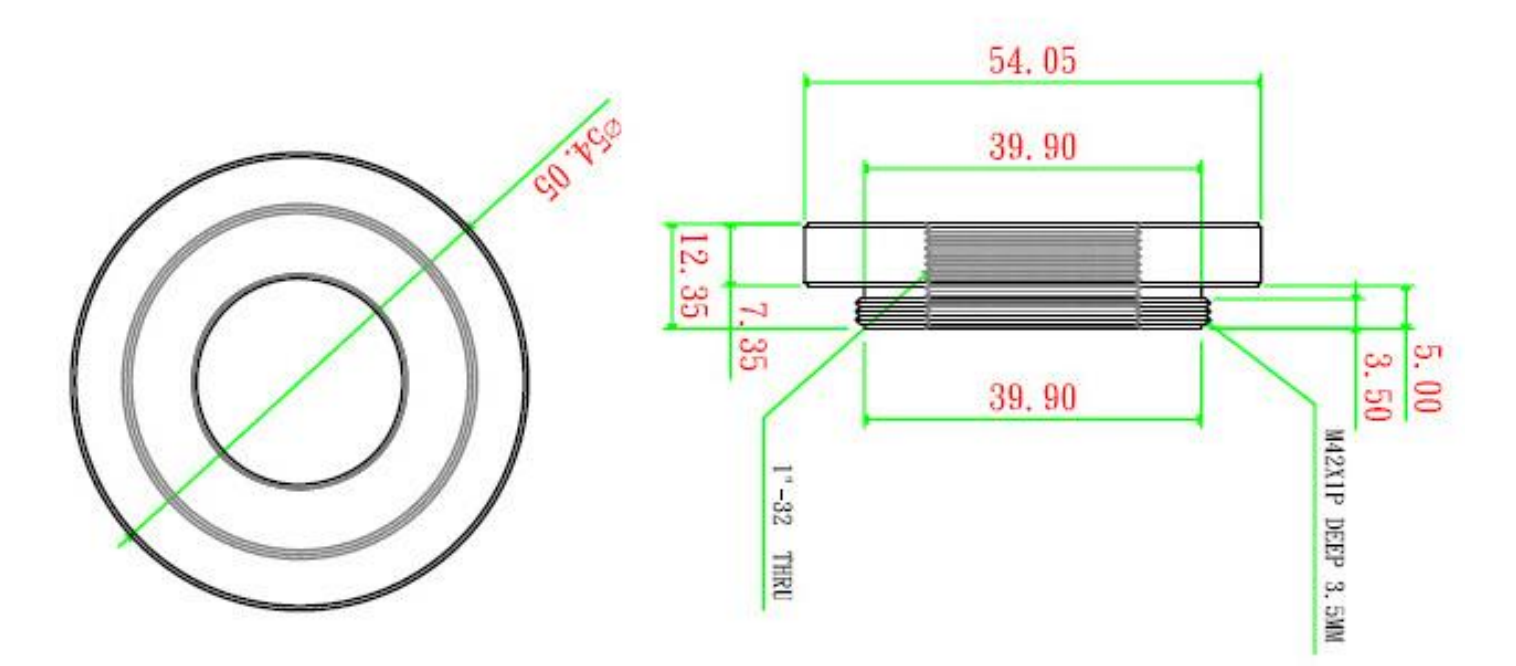

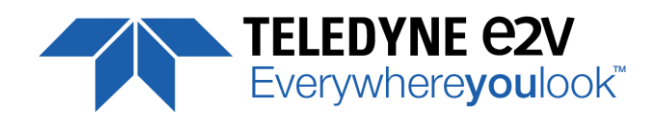

# Appendix E. CommCam Connection

The Frame Grabber has to be compliant with Camera Link 1.1

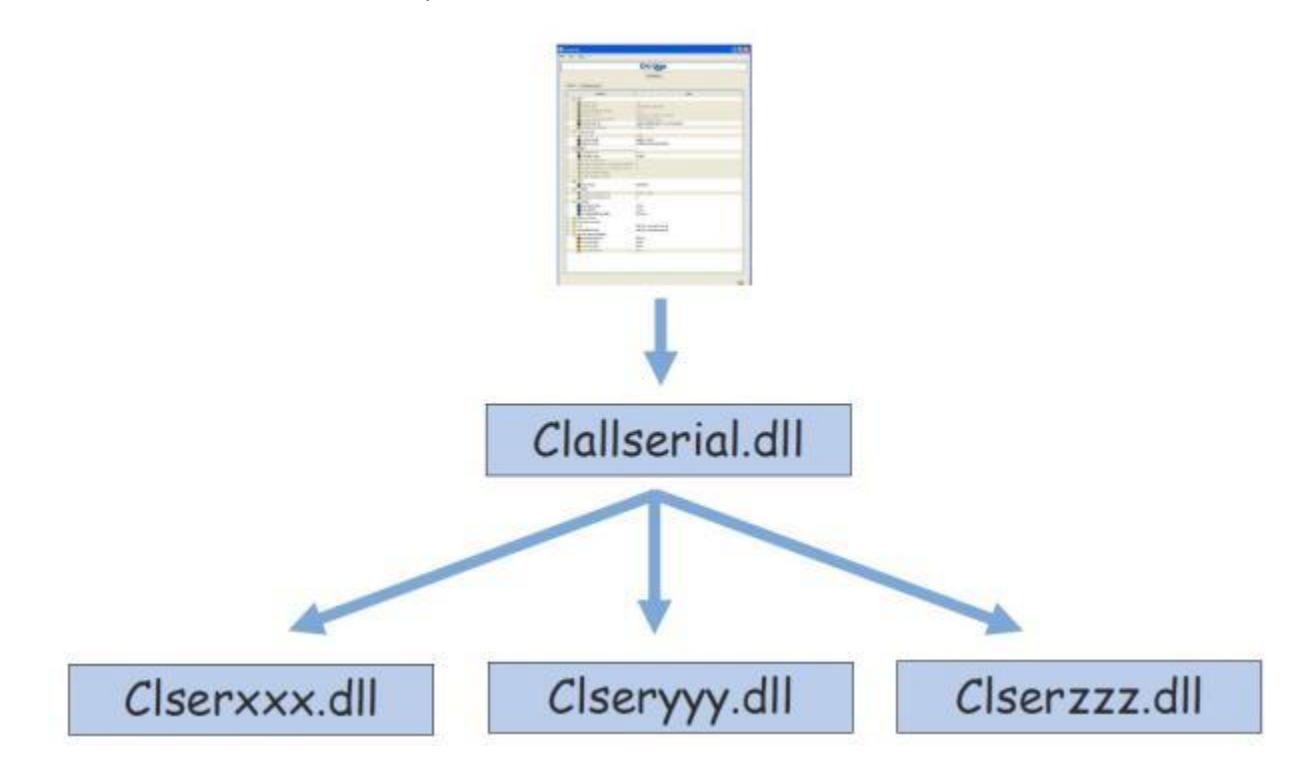

#### Clallserial.dll (Standard CameraLink Services Library)

- In 32bits : Must be located in : program files\CamerLink\serial and location added to PATH variable
- In 64bits : Must be located in : program files\CamerLink\serial or
  - For 32bits version : Must be located in : program files(x86)\CamerLink\serial and both locations added to PATH variable

**Ciserxxx.dll** (FG Manufacturer dedicated CameraLink Services Library)

- In 32bits : in the directory defined by the Register Key : CLSERIALPATH (REG\_SZ) in HKEY\_LOCAL\_MACHINE\software\cameralink The directory should be program files\CamerLink\serial or any other specified
- In 64bits, for a 64bits version : in the directory defined by the Register Key : CLSERIALPATH (REG\_SZ) in HKEY\_LOCAL\_MACHINE\software\cameralink The directory should be program files\CamerLink\serial or any other specified
- In Windows 64bits, for a 32bits version : in the directory defined by the Register Key : CLSERIALPATH (REG\_SZ) in HKEY\_LOCAL\_MACHINE\Wow6432Node\software\cameralink The directory should be program files(x86)\CamerLink\serial or any other specified

|                                                                                                    |                                                                                                    | TELEDYNE C2V<br>Everywhereyoulook™                                                                                                    |
|----------------------------------------------------------------------------------------------------|----------------------------------------------------------------------------------------------------|----------------------------------------------------------------------------------------------------|
| Defect                                                                                                    | Detail                                                                                                    | Solutions                                                                                                    |
| CommCam Can't find the Camera :<br>After launching CommCam, the Icon of<br>the Camera is not visible.                              | Decen                                                                                                    | <ul> <li>The Camera is not powered up or<br/>the boot sequence is not finished.</li> <li>The CameraLink cable is not<br/>connected or connected on the<br/>bad connector.</li> <li>Check if the CameraLink libraries<br/>(clallserial.dll and clserXXX.dll) are<br/>in the same directory (either<br/>system32 or program<br/>files/cameralink/serial)</li> <li>The Frame Grabber is compliant<br/>with CameraLink standard 1.1</li> <li>Contact the hotline :<br/>hotline-cam@Teledyne-<br/>e2v.com</li> </ul> |
| An Teledyne-e2v Camera is detected<br>but not identified :<br>A "question Mark" icon appears in place<br>of the one of the AVIIVA2 |                                                                                                    | <ul> <li>The version of CommCam used is too old : You have to use the version</li> <li>1.2.x and after.</li> </ul>                                                                                                    |
| Impossible to connect to the identified<br>Camera :<br>The message "Impossible to open<br>device" is displayed                     | CommCam<br>Impossible to open device !<br>OK                                                                                                    | <ul> <li>There is a possible mismatch<br/>between the major version of xml<br/>file used by CommCam and the<br/>firmware version of the Camera</li> <li>Possible Hardware error or<br/>Camera disconnected after being<br/>listed.</li> <li>Contact the hotline :<br/><u>hotline-cam@Teledyne-<br/>e2v.com</u></li> </ul>                                                                                                    |
| Error messages is displayed just<br>after/before the connection :                                                                  | Convector Convector Convec | <ul> <li>There is a possible mismatch<br/>between the minor version of xml<br/>file used by CommCam and the<br/>firmware version of the Camera</li> <li>Default values of the Camera out<br/>of range</li> <li>Contact the hotline :<br/><u>hotline-cam@Teledyne-<br/>e2v.com</u></li> </ul>                                                                                                    |

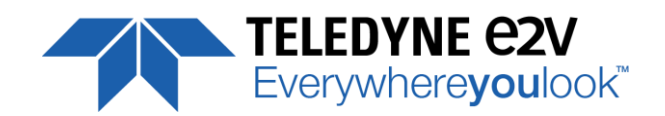

# Appendix F. Revision History

| Manual<br>Revision | Comments / Details                                                                                                    | Firmware version | 1 <sup>st</sup> CommCam<br>compliant<br>Version |
|--------------------|----------------------------------------------------------------------------------------------------|------------------|-------------------------------------------------|
| Rev A              | First release                                                                                                    | 1.0.4            | 2.4.0                                           |
| Rev B              | Documentation correction.<br>Standby mode removed.<br>New output modes in Base (all models) :<br>1 Tap and 2Taps interlaced<br>Frequency data rate change available on Essential<br>models | 1.2.0            | 2.4.3                                           |
| Rev C              | Changing EMC directive                                                                                                    | 1.2.0            | 2.4.3                                           |
| Rev D              | New Template for Documentation<br>Change of FFC coefficients Address                                                                                                    | 1.3.0            | 2.5.0                                           |
| Rev E              | New Template for Documentation<br>Increase FFC BF Filter Width                                                                                                    | 1.3.1            | 2.5.1                                           |
| Rev F              | 4k 5x10μm added for Versatile Models<br>New command : Record / Replay Image                                                                                                    | 2.1.0            | 2.6.0                                           |
| Rev G              | Typo Errors in Documentation                                                                                                    | 2.1.0            | 3.0.1                                           |
| Rev H              | New C Mount part number<br>Interlaced Mode in Medium and Full                                                                                                    | 2.2.0            | 3.0.2                                           |
| Rev I              | Typo errors<br>New F and C Mounts references for UNIIQA+                                                                                                    | 2.2.1            | 3.0.2                                           |
| Rev J              | Back to Old F-Mount<br>New Teledyne-e2v Chart                                                                                                    | u                | u                                               |